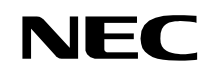

ND-70684 (E) ISSUE 1 STOCK # 200863

# NEAX<sup>®</sup> 2400 IMX

## Direct Station Selection (DSS) Console System Manual

AUGUST, 1999

NEC America, Inc.

Download from Www.Somanuals.com. All Manuals Search And Download.

#### LIABILITY DISCLAIMER

NEC America, Inc. reserves the right to change the specifications, functions, or features, at any time, without notice.

NEC America, Inc. has prepared this document for use by its employees and customers. The information contained herein is the property of NEC America, Inc. and shall not be reproduced without prior written approval from NEC America, Inc.

NEAX and D<sup>term</sup> are registered trademarks of NEC Corporation.

Copyright 1999

**NEC** America, Inc.

Printed in the U.S.A

## NEAX2400 IMX Direct Station Selection (DSS) Console System Manual

## TABLE OF CONTENTS

|         |                                                             | Page |
|---------|-------------------------------------------------------------|------|
| CHAP    | IER 1 OVERVIEW                                              | 1    |
| 1.      | General                                                     |      |
| 2.      | How to Follow This Manual                                   | 2    |
| 3.      | DSS Console Modes.                                          |      |
|         | 3.1 Direct Station Selection/Busy Lamp Field (DSS/BLF) Mode |      |
|         | 3.2 Add-On Module (ADM) Mode                                |      |
| 4.      | DSS Specifications                                          |      |
| 5.      |                                                             |      |
| 0.<br>7 | DSS/DLF                                                     |      |
| 7.      | Add-On Module                                               | 10   |
| CHAP    | TER 2 INSTALLATION PROCEDURE                                | 15   |
| 1.      | Connection Diagram for DSS/BLF                              | 15   |
| 2.      | Connection Diagram for the Add-On Module                    | 16   |
| 3.      | Cable Lead Location                                         |      |
| _       |                                                             |      |
| CHAP    | TER 3 DATA PROGRAMMING                                      | 19   |
| 1.      | DSS/BLF                                                     | 19   |
| 2.      | Data Programming Procedure (DSS/BLF)                        | 20   |
|         | 2.1 Example of Data Programming for DSS/BLF                 | 23   |
|         | 2.1.1 ASDT                                                  | 23   |
|         | 2.1.2 AKYD                                                  | 24   |
| 3.      | Add-On Module                                               |      |
| 4.      | Data Programming Procedure for Add-On Module                | 29   |
|         | 4.1 Example of Data Programming for Add-On Module           | 32   |
|         | 4.1.1 ASDT                                                  | 32   |
|         | 4.1.2 AKYD                                                  | 32   |
| 5.      | Office Data Setting Sheets                                  | 37   |
|         | 5.1 ASDT                                                    | 37   |
|         | 5.2 AKYD                                                    | 38   |

This page is for your notes.

TABLE OF CONTENTS Page ii Revision 1.0

#### **LIST OF FIGURES**

| Figure     | Title                                                     | 'age |
|------------|-----------------------------------------------------------|------|
| Figure 1-1 | Outer View of DSS                                         | 1    |
| Figure 1-2 | Direct Station Selection (DSS)/Busy Lamp Field (BLF) Mode | 3    |
| Figure 1-3 | Add-On Module (ADM) Mode.                                 | 4    |
| Figure 1-4 | Cable Distance Definition.                                | 6    |
| Figure 1-5 | Example of Port Allocation on an ELC Card                 | 6    |
| Figure 1-6 | Port Designation for DSS/BLF Mode                         | 8    |
| Figure 1-7 | DSS Key Allocation (DSS/BLF)                              | 9    |
| Figure 1-8 | Example of Port Designation for Add-On Module             | . 11 |
| Figure 1-9 | Line/Feature Access Key Allocation (Add-ON Module)        | . 12 |
| Figure 2-1 | Connection Diagram for the DSS/BLF                        | . 15 |
| Figure 2-2 | Connection Diagram for the Add-On Module                  | . 16 |
| Figure 2-3 | Example of Cable Lead Location                            | . 17 |
| Figure 3-1 | Example of Data Programming for DSS/BLF                   | . 19 |
| Figure 3-2 | DSS Key Assignment for DSS/BLF                            | . 22 |
| Figure 3-3 | Example of Data Programming for Add-On Module             | . 28 |
| Figure 3-4 | DSS Key Assignment for Add-On Module                      | . 31 |

LIST OF FIGURES Page iv Revision 1.0

#### LIST OF TABLES

| Table     | Title                                                                    | Page |
|-----------|--------------------------------------------------------------------------|------|
| Table 1-1 | Relationship between the Mode Designation and the Mounting Level Numbers | 4    |
| Table 1-2 | System Specifications for DSS                                            | 5    |
| Table 1-3 | Cable Distance Limitations.                                              | 5    |
| Table 1-4 | Level Assignment Conditions for DSS/BLF                                  | 7    |
| Table 1-5 | Level Assignment Conditions for the Add-On Module Mode                   | 10   |

This page is for your notes.

LIST OF TABLES Page vi Revision 1.0

## CHAPTER 1 OVERVIEW

#### 1. General

This manual provides technicians with information about the Direct Station Selection (DSS) console shown in Figure 1-1 below. To complete installation tasks, refer to the NEAX2400 IMX Installation Manual for the PBX system to which the DSS console is connected. When the DSS console is located in a Distributed Access Unit (DAU), the NEAX2400 IMX Installation Manual for the DAU is also required.

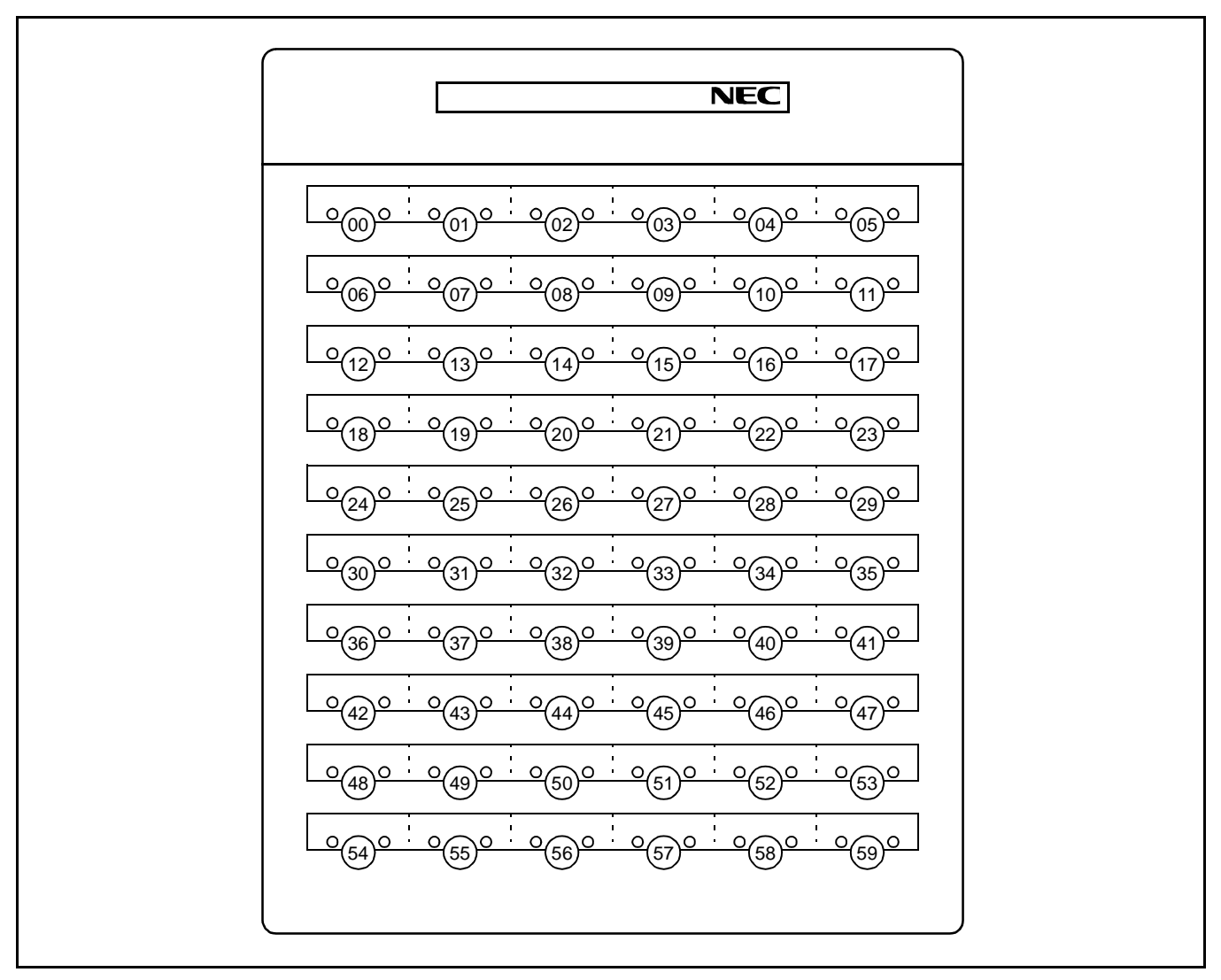

Figure 1-1 Outer View of DSS

#### 2. How to Follow This Manual

The contents of this manual are:

• CHAPTER 1 (OVERVIEW)

This chapter explains how the DSS console is used, and the system specifications for the DSS.

• CHAPTER 2 (INSTALLATION PROCEDURE)

This chapter explains how to install a DSS console and contains cabling diagrams showing how to connect the console to a PBX.

• CHAPTER 3 (OFFICE DATA ASSIGNMENT)

This chapter explains how to program the Office Data used by the DSS. A sample office data assignment sheet is shown in this chapter. To plan your data assignment, blank sheets for each DSS-related command are included at the end of Chapter 3.

Note: The word Distributed Access Unit (DAU) in this manual can be replaced with Digital Remote Unit (DRU).

#### 3. DSS Console Modes

The DSS can be used as a Direct Station Selection/Busy Lamp Field (DSS/BLF) or an Add-On Module depending on the following two factors:

- Level Number (even or odd) of the allocated LENs for the DSS console
- Office Data programming

#### 3.1 Direct Station Selection/Busy Lamp Field (DSS/BLF ) Mode

In this mode, a DSS console is used with a D<sup>term</sup> that receives a Direct Inward Dialing (DID) and/or Direct-In Termination (DIT) call. When the DSS console receives a call, the D<sup>term</sup> user can transfer the incoming call to a preassigned destination by pressing the appropriate key on the console. The caller is automatically placed on hold. This function is called the Direct Station Selection (DSS). Each key on the console has a Light Emitting Diode (LED) to indicate the Busy/Idle status of each assigned station so the DSS can also provide a D<sup>term</sup> user with the Busy Lamp Field (BLF) function.

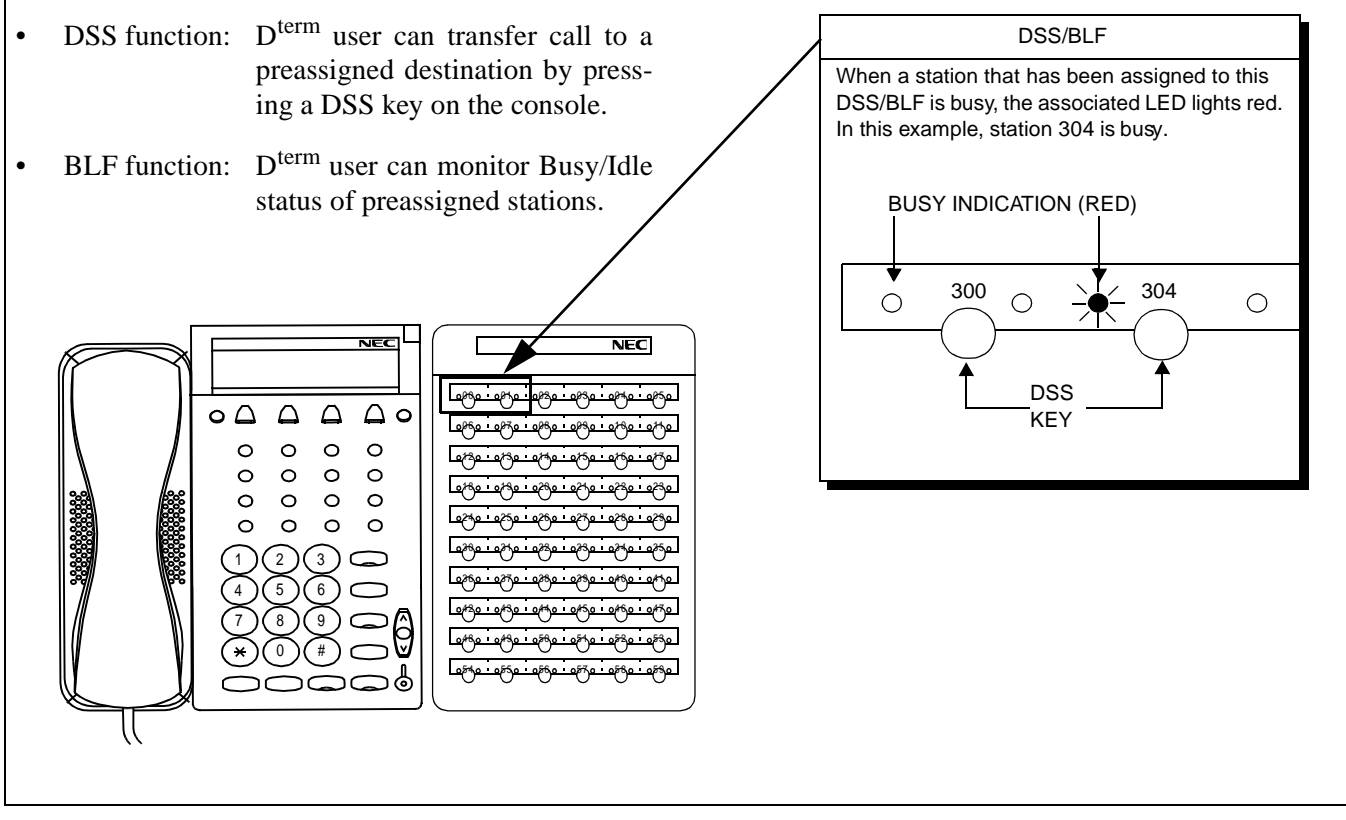

Figure 1-2 Direct Station Selection (DSS)/Busy Lamp Field (BLF) Mode

#### OVERVIEW DSS Console Modes

#### 3.2 Add-On Module (ADM) Mode

In this mode, a DSS console is used to expand the Line/Feature Access keys of a D<sup>term</sup>. In addition to the existing Line/Feature Access keys on each D<sup>term</sup>, the DSS console has a maximum of 60 keys.

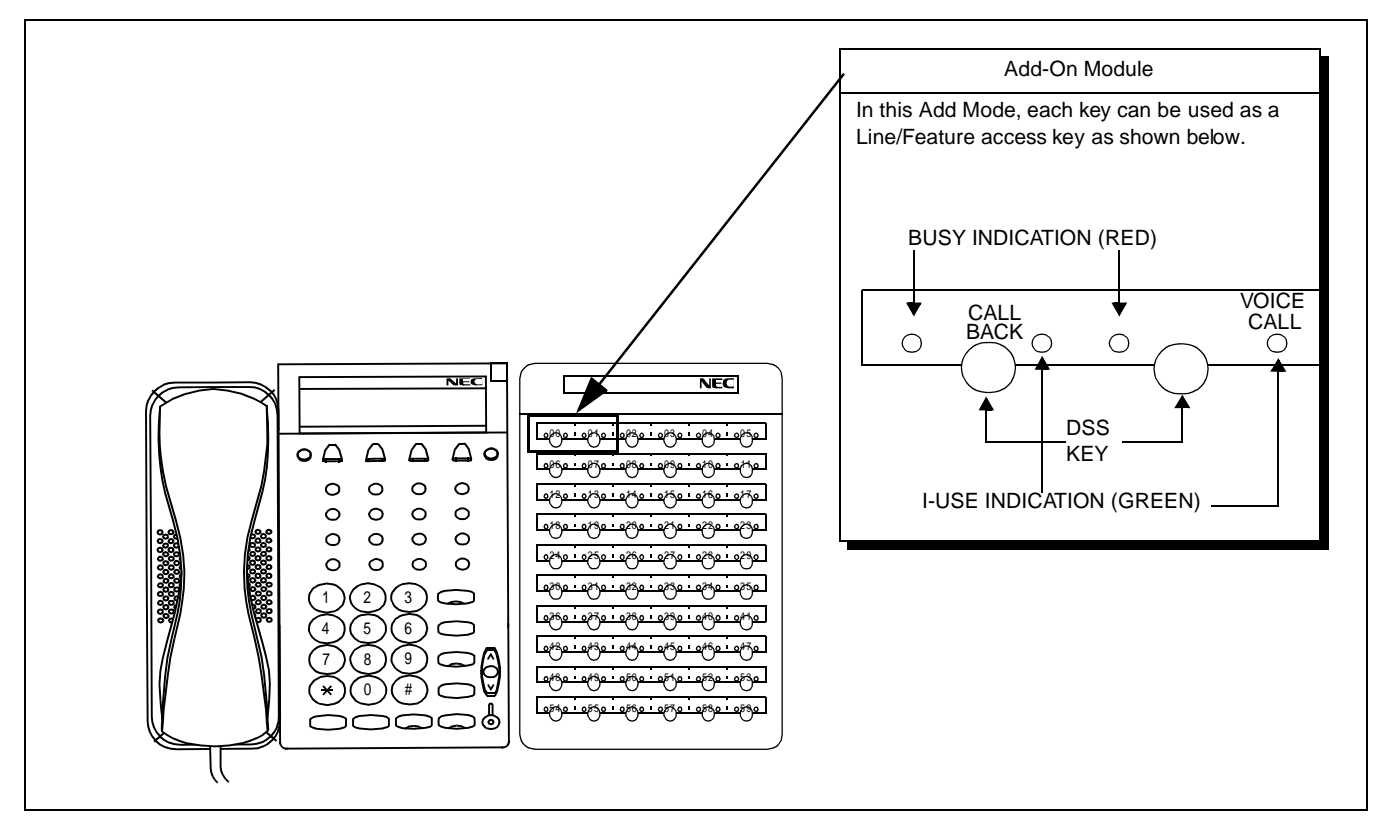

Figure 1-3 Add-On Module (ADM) Mode

| Table 1-1 Relationsh | ip between the Mode | Designation and the | Mounting Level Numbers |
|----------------------|---------------------|---------------------|------------------------|
|                      |                     |                     |                        |

| MODE     | ALLOWABLE LEVEL NUMBERS |                    |
|----------|-------------------------|--------------------|
| DSS mode | Even Number             | LV0, LV2, LV4, LV6 |
| ADM mode | Odd Number              | LV1, LV3, LV5, LV7 |

## 4. DSS Specifications

System specifications for the DSS are shown in Table 1-2.

#### Table 1-2 System Specifications for DSS

| ITEM                                                                                    |                                                                     | SPECIFICATIONS                                                            |
|-----------------------------------------------------------------------------------------|---------------------------------------------------------------------|---------------------------------------------------------------------------|
| Number of KEYs                                                                          | × 60                                                                |                                                                           |
| Number of Light Emitting Diodes (LEDs)                                                  | $\times$ 60 (RED) $\times$ 6                                        | 0 (GREEN)                                                                 |
| Power Source                                                                            | AC 100 Volt ± 10 %                                                  | % (0.1A)                                                                  |
| Allowable Cable Length Note: See Table 1-3 for maximum cable dis-<br>tance information. | <ul><li>850 m (2800 feet)</li><li>AC adapter is required.</li></ul> |                                                                           |
| Interface Card for the PBX                                                              | PA-16ELCJ, PA-DAIG-A, PA-DAIJ-A                                     |                                                                           |
|                                                                                         | WIDTH                                                               | 177 mm (6.9 inches)                                                       |
|                                                                                         | DEPTH                                                               | 218.2 mm (8.5 inches)                                                     |
| Dimensions                                                                              | HEIGHT (1)                                                          | <ul><li>74.2 mm (2.9 inches)</li><li>When tilt legs are folded.</li></ul> |
|                                                                                         | HEIGHT (2)                                                          | <ul><li>101.8 mm (4 inches)</li><li>When tilt legs are raised.</li></ul>  |
| Weight                                                                                  | 0.69 kg (2.49 poun                                                  | ds)                                                                       |

Table 1-3 shows the maximum cable distances allowed, depending on the type of cable used.

#### **Table 1-3 Cable Distance Limitations**

| CABLE LOCATION |         | CABLE | 0.4 mm/26 AWG |      | 0.5 mm/24 AWG |      |
|----------------|---------|-------|---------------|------|---------------|------|
|                |         | UNIT  | METERS        | FEET | METERS        | FEET |
| 1              | PBX-D   | DSS   | 540           | 1800 | 850           | 2800 |
| 2              | DAU-DSS |       | _             | _    | 200           | 650  |

As shown in Figure 1-4, the cable distance allowed includes the 25-pair installation cable.

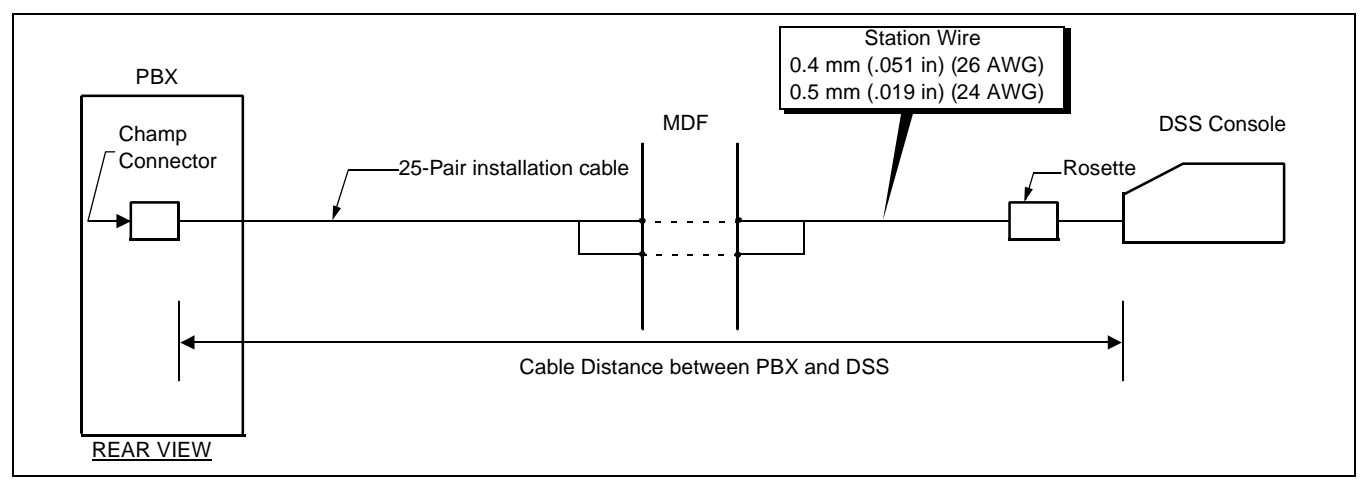

Figure 1-4 Cable Distance Definition

## 5. General Service Conditions

The following service conditions apply to both a DSS/BLF and Add-On Module.

1. A DSS/BLF and an Add-On Module can coexist on one circuit card. Figure 1-5 illustrates an example of port allocation on an ELC circuit card.

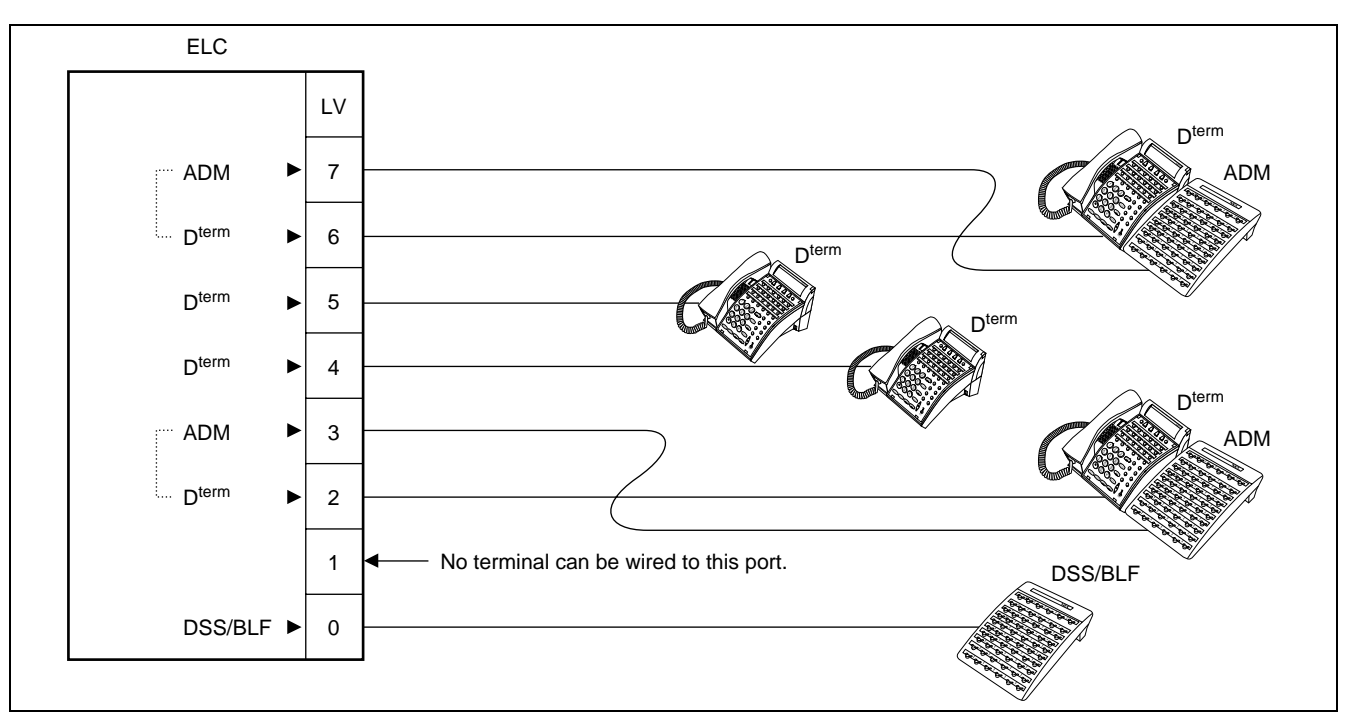

Figure 1-5 Example of Port Allocation on an ELC Card

2. DSS consoles, their associated D<sup>term</sup>s, and stations which are to be assigned to the DSS keys must belong to the same Inter Module Group.

CHAPTER 1 Page 6 Revision 1.0

- Multiple D<sup>term</sup>s cannot use one DSS console. 3.
- Circuit cards for the DSS are as follows: 4.
- PA-16ELCJ ٠
- PA-DAIG-A (DAI) ٠
- PA-DAIJ-A (DAI) ٠

The previous conditions also apply when a Distributed Access Unit (DAU) is used between the PBX and the DSS.

#### 6. DSS/BLF

One DSS/BLF console requires 2 consecutive ports on an ELC/DAI card.

When a DSS console is used as a DSS/BLF, be sure to assign and wire the DSS/BLF to a specific LEN whose level (LV) is an even number (LV = 0, 2, 4, 6). Since a DSS/BLF requires 2 consecutive ports to program the DSS keys, the port following the designated port, to which the DSS/BLF is wired, must be reserved.

#### Table 1-4 Level Assignment Conditions for DSS/BLF

| LEVEL NUMBER | CONDITIONS                            |
|--------------|---------------------------------------|
| 2n           | A DSS console can be connected.       |
| 2n + 1       | Must be reserved for the DSS console. |

In Table 1-4, "n" represents 0, 1, 2, 3. Note:

> **CHAPTER 1 Revision 1.0**

Page 7

#### OVERVIEW DSS/BLF

As an example, Figure 1-6 shows a DSS/BLF connected to Port 0 on an ELC card. In this instance, no terminal can be wired to Port 1. The DSS/BLF mode can only use an even-numbered level.

- Only even-numbered level is applicable to the DSS/BLF mode.
- When a DSS/BLF is assigned to LV 0, the subsequent port, in this instance LV 1, must be retained for programming the DSS keys on the DSS/BLF console.

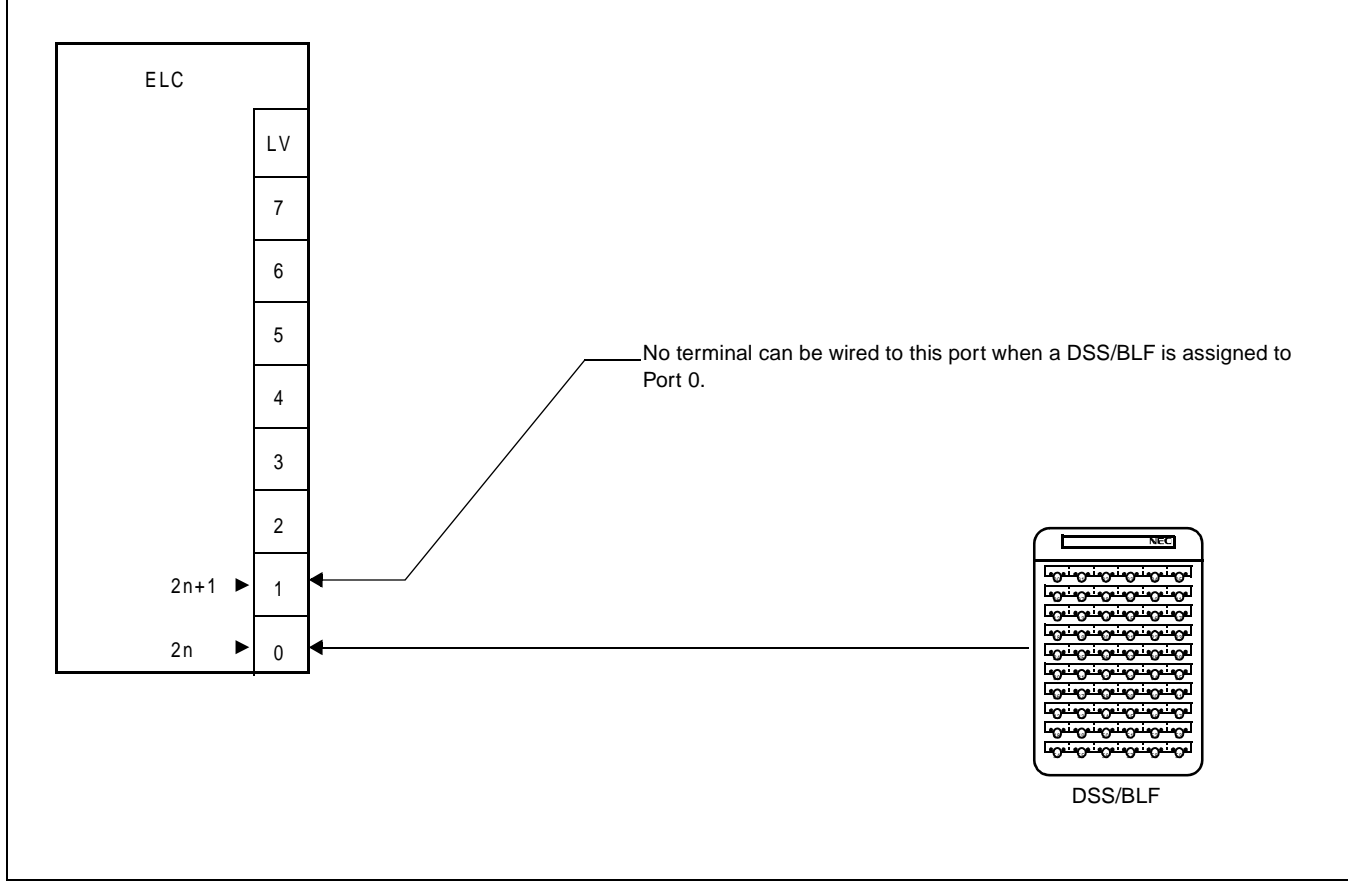

Figure 1-6 Port Designation for DSS/BLF Mode

Key Numbers (KYN: 1-40), which appear in the AKYD command, correspond to the 60 DSS keys as shown below. As an example, Figure 1-7 shows DSS/BLF connected to LV 0.

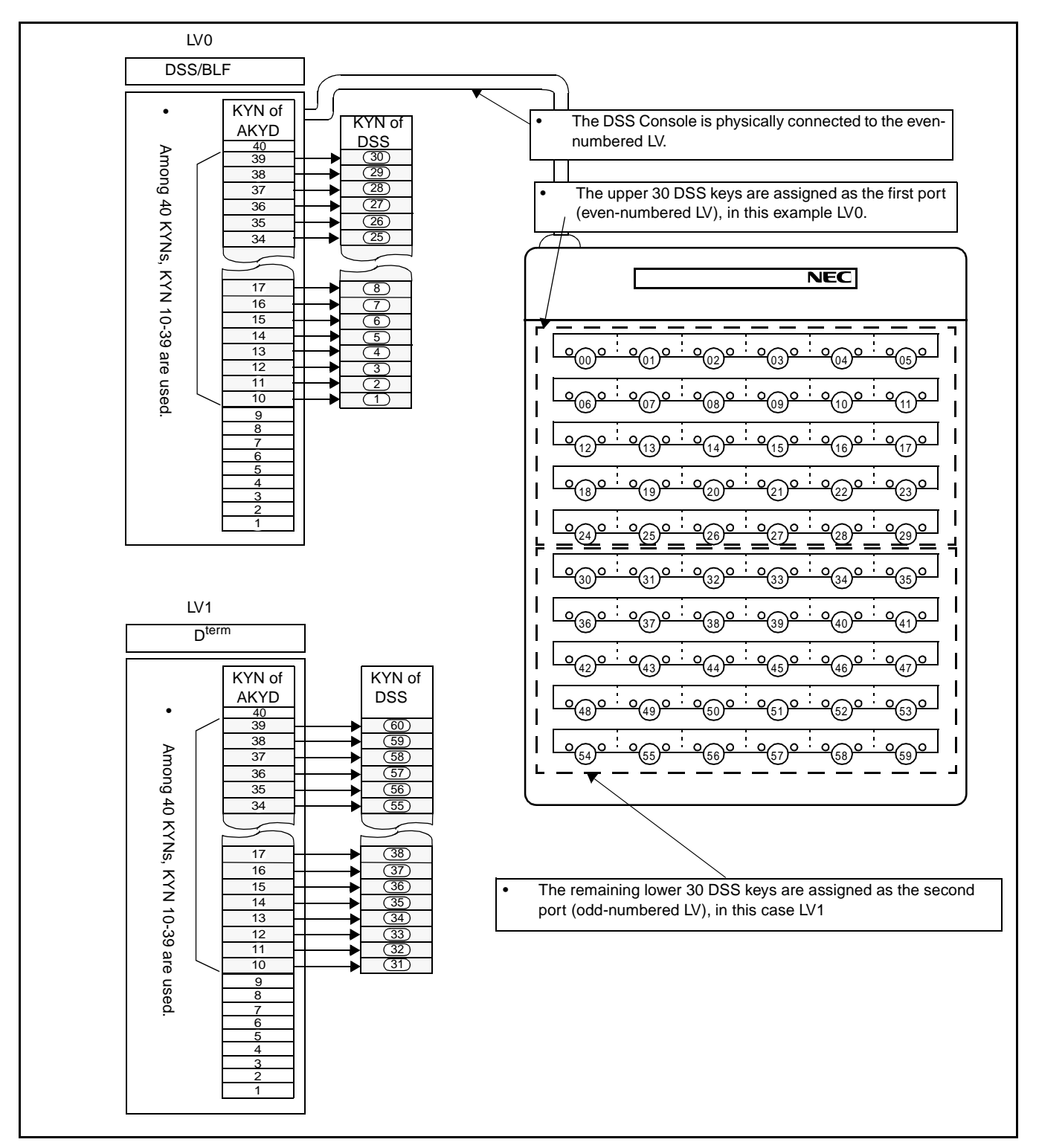

Figure 1-7 DSS Key Allocation (DSS/BLF)

The following features cannot be used when a DSS/BLF console encounters a busy station.

- CALL BACK
- CALL WAITING
- EXECUTIVE RIGHT-OF-WAY
- STEP CALL

A station user cannot activate the following features for an incoming call from a DSS/BLF console. Note

- CALL FORWARDING-OUTSIDE (including ALL CALLS, BUSY LINE, DON'T ANSWER)
- MULTIPLE CALL FORWARDING (including ALL CALLS, BUSY LINE, DON'T ANSWER)
- STATION HUNTING
- **Note:** UNIFORM CALL DISTRIBUTION can be activated for an incoming call from a DSS/BLF as usual when this feature has been set to the terminal.

## 7. Add-On Module

A maximum of 48 lines and 12 feature keys may be programmed for an Add-On Module.

One Add-On Module occupies only one port on an ELC/DAI card.

When a DSS console is used as an Add-On Module, be sure to assign the DSS console to a specific LEN whose level (LV) is an odd number (LV = 1, 3, 5, 7). Also, the D<sup>term</sup> used in conjunction with the Add-On Module must be assigned to the preceding even-numbered LEN level (LV = 0, 2, 4, 6).

#### Table 1-5 Level Assignment Conditions for the Add-On Module Mode

| LEVEL NUMBER | CONDITIONS                                                                                                    |
|--------------|----------------------------------------------------------------------------------------------------|
| 2n + 1       | Add-On Modules are connected.                                                                                      |
| 2n           | The D <sup>term</sup> s which use keys on the Add-On Modules as additional Line Feature access keys are connected. |

**Note:** In *Table 1-5*, "n" represents 0, 1, 2, 3.

As an example, Figure 1-8 shows an Add-On Module connected to Port 1 on an ELC card. In this instance, the associated D<sup>term</sup> must be assigned to Port 0.

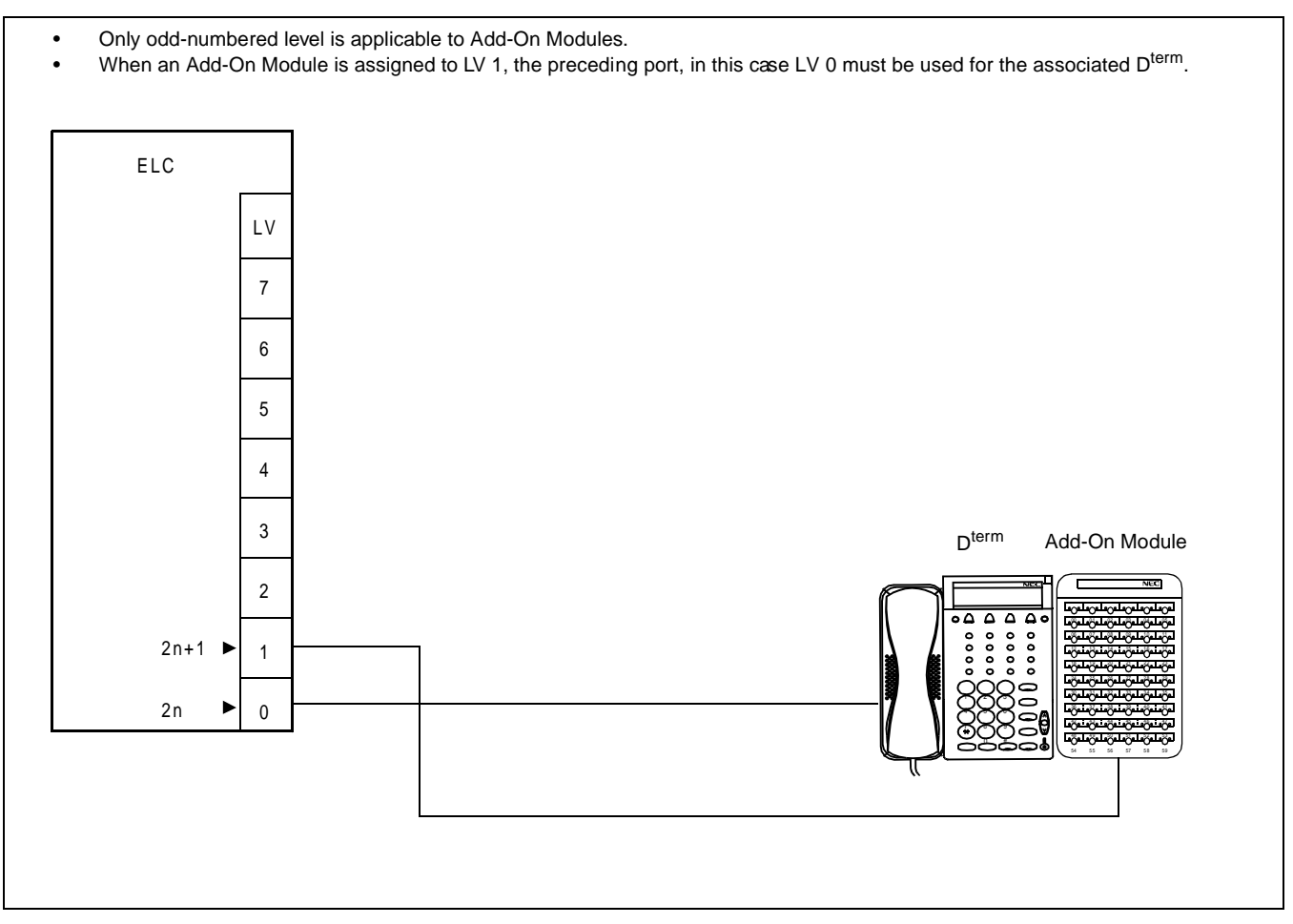

Figure 1-8 Example of Port Designation for Add-On Module

#### OVERVIEW Add-On Module

To designate the meaning of the upper 24 keys on an Add-On Module, FKYs 17 through 40 of the D<sup>term</sup> that works in combination with the DSS are used. The remaining 36 keys on the Add-On Module are assigned using FKYs 5 through 40 of the original port of the Add-On Module. The relationship between KYN, which appears in the AKYD command, and 60 keys on an Add-On Module is illustrated below. In Figure 1-9, an Add-On Module is connected to LV 1 as an example.

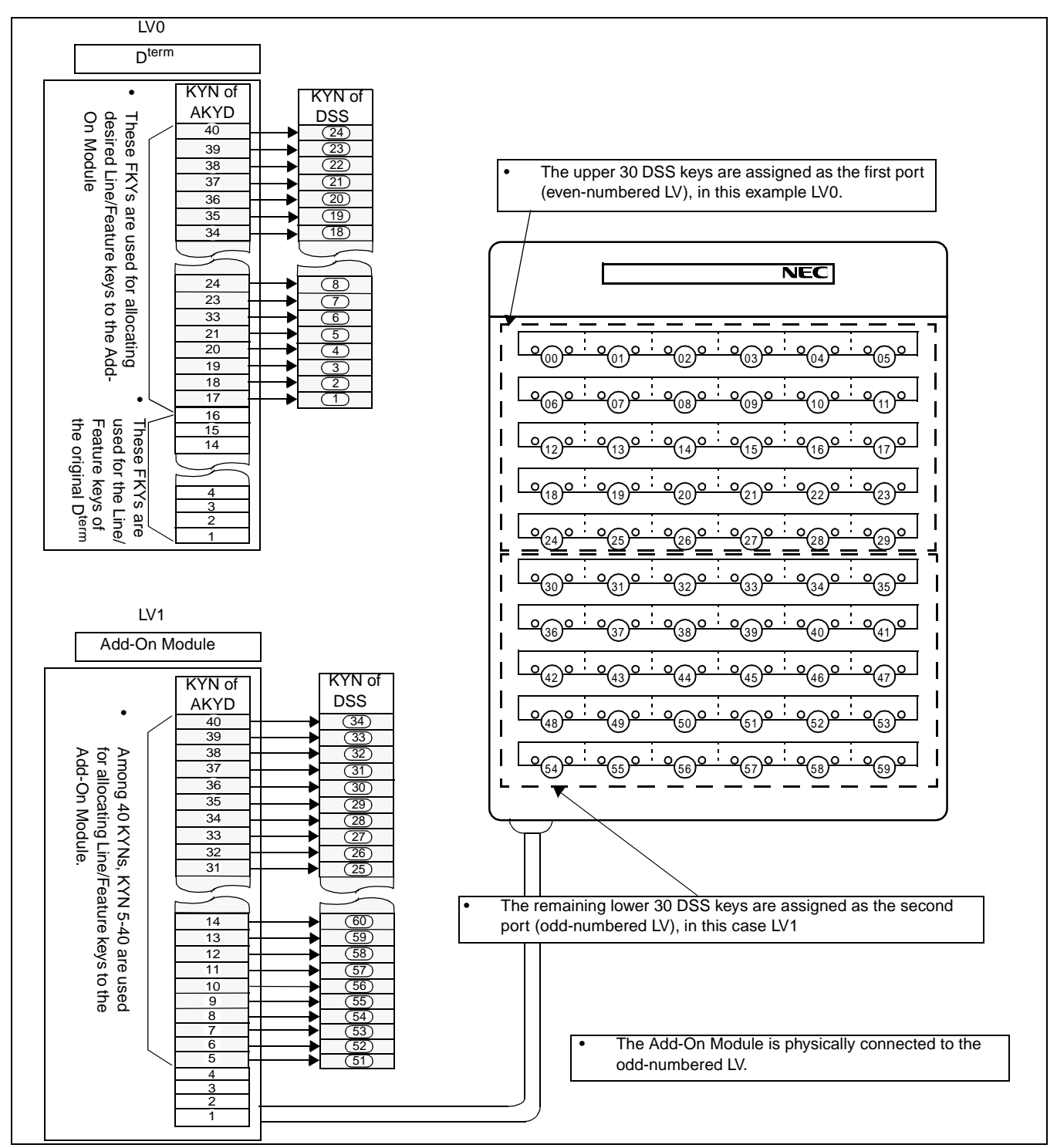

Figure 1-9 Line/Feature Access Key Allocation (Add-ON Module)

CHAPTER 1 Page 12 Revision 1.0

The following Line/Feature keys must be assigned for KYNs 1 through 24:

- MESSAGE REMINDER (FKY = 6)
- My Line and/or Prime Line of the master D<sup>term</sup>.

KYNs 49 through 60 cannot be assigned for line features. (I-USE INDICATION, I-HOLD INDICATION can not be used since these keys are not equipped with LEDs.)

To assign Speed Calling-One Touch (FKY = 49), use KYNs 1 through 16 and 25 through 52, since the memory area is retained for these KYNs only.

CHAPTER 1 Page 13 Revision 1.0

This page is for your notes.

CHAPTER 1 Page 14 Revision 1.0

## CHAPTER 2 INSTALLATION PROCEDURE

This chapter describes the installation procedure for the DSS console. It includes a connection diagram and the locations of the cable leads.

#### 1. Connection Diagram for DSS/BLF

When the DSS console is used as a DSS/BLF, connect the associated cables referring to Figure 2-1.

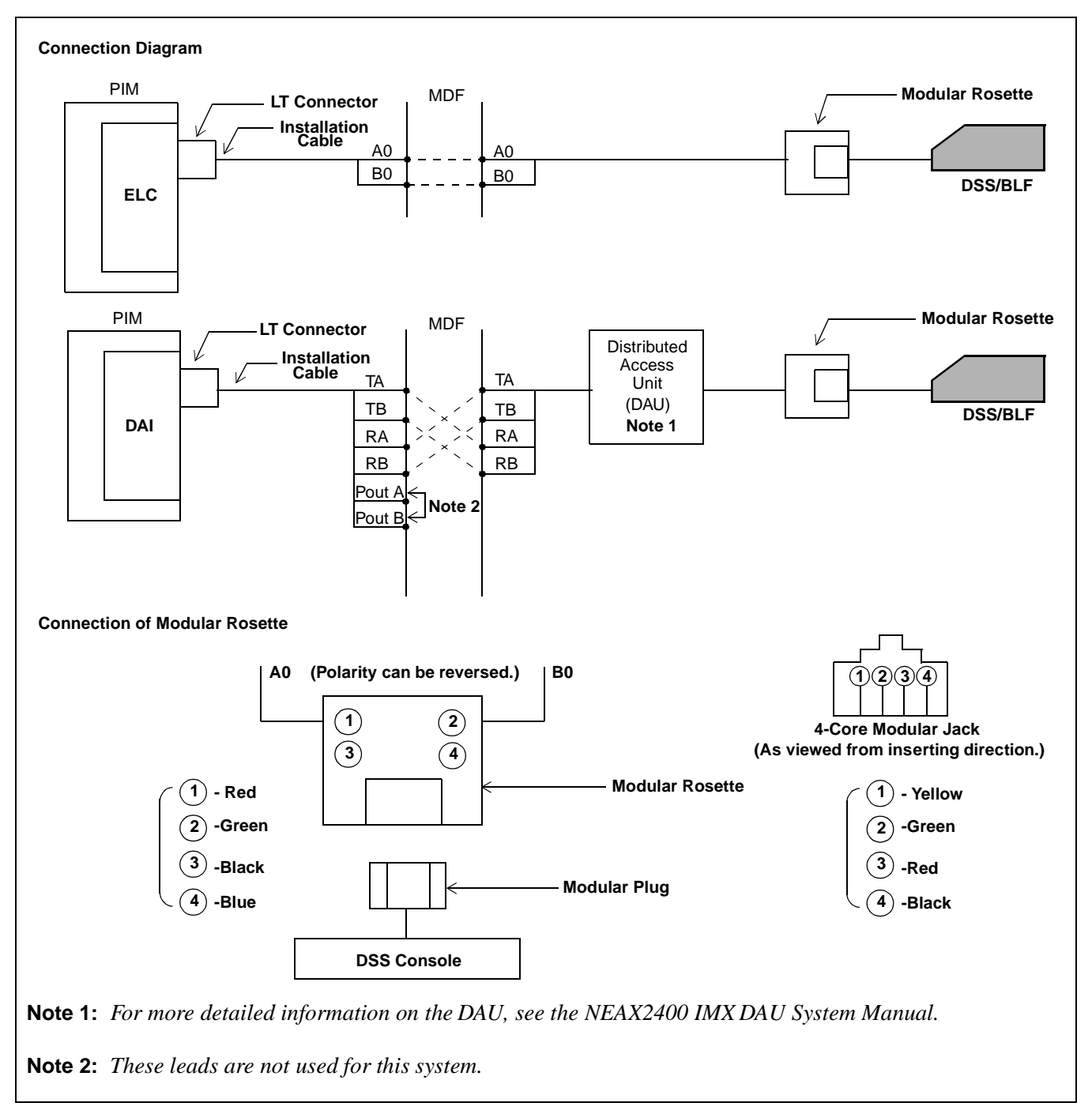

Figure 2-1 Connection Diagram for the DSS/BLF

#### **INSTALLATION PROCEDURE**

Connection Diagram for the Add-On Module

#### 2. Connection Diagram for the Add-On Module

When the DSS console is used as an Add-On Module, connect the associated cables referring to Figure 2-2.

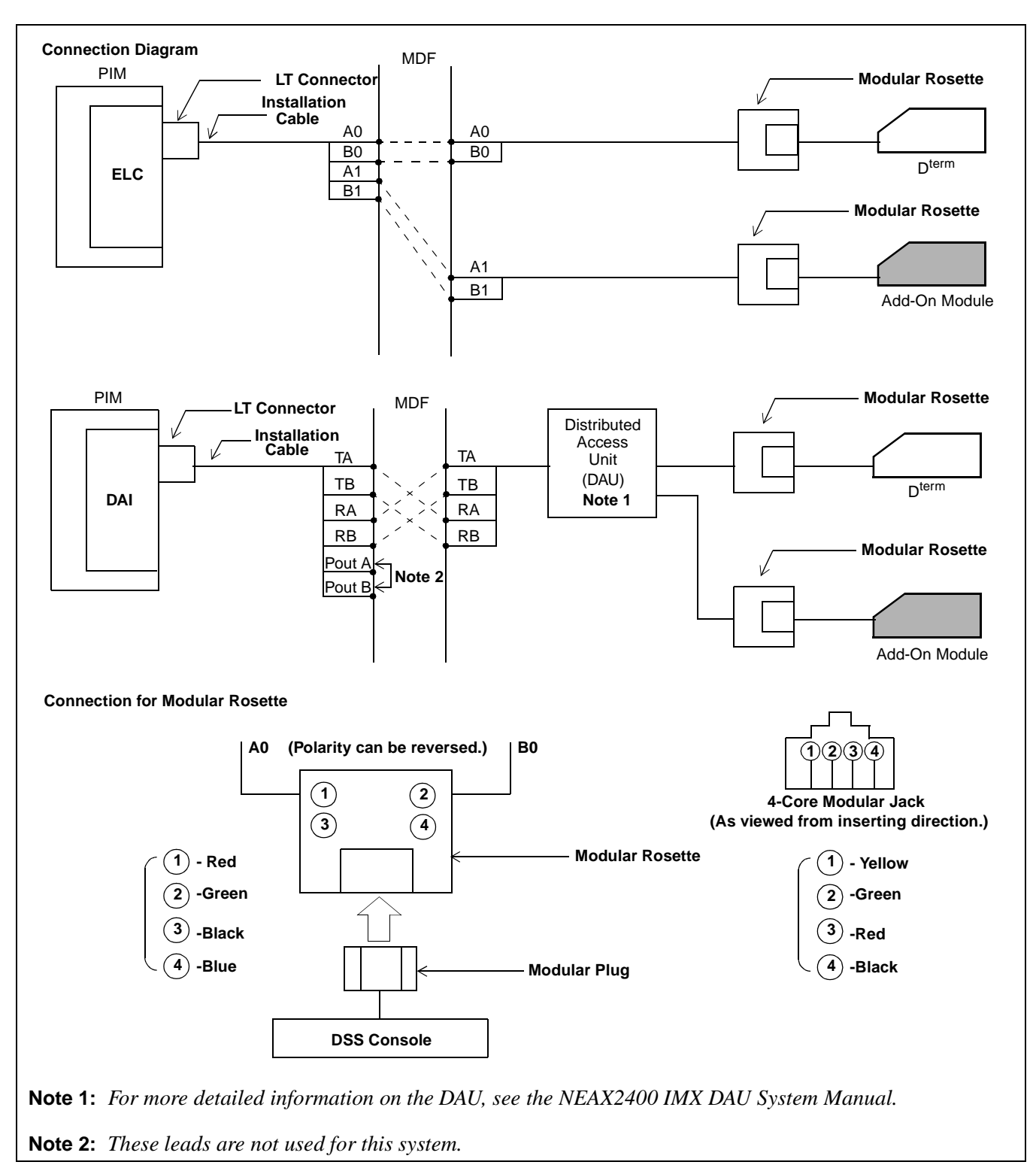

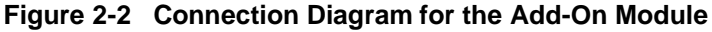

CHAPTER 2 Page 16 Revision 1.0

#### 3. Cable Lead Location

The leads appear as shown below. Figure 2-3 illustrates an example of cable lead locations. For more detailed information on each card, see the NEAX2400 IMX Circuit Card Manual and/or the NEAX2400 IMX DAU System Manual.

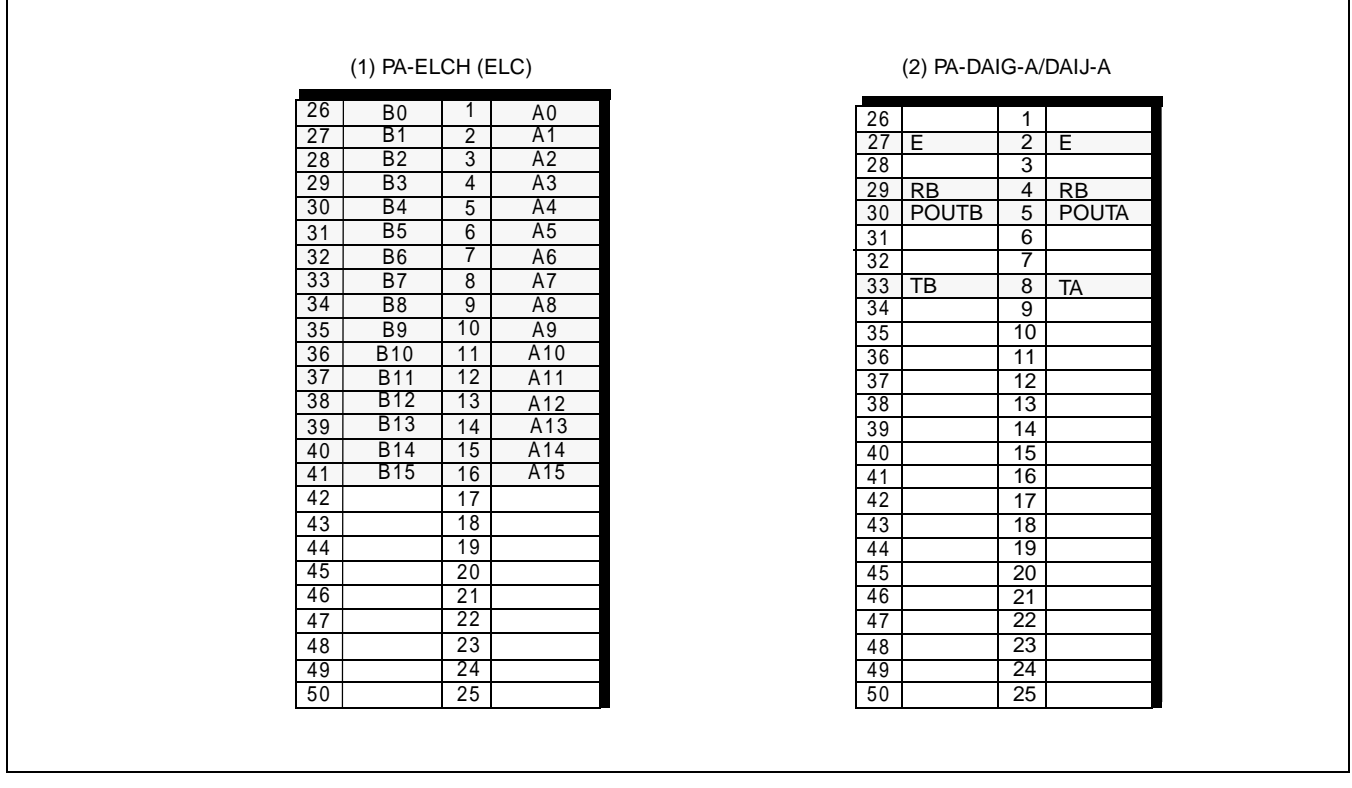

Figure 2-3 Example of Cable Lead Location

This page is for your notes.

CHAPTER 2 Page 18 Revision 1.0

## CHAPTER 3 DATA PROGRAMMING

This chapter describes how to program office data associated with the DSS.

#### 1. DSS/BLF

This section covers how to assign Office Data for a DSS/BLF. A sample data assignment is shown in Figure 3-1. In this example the DSS/BLF and the D<sup>term</sup> are assigned as follows:

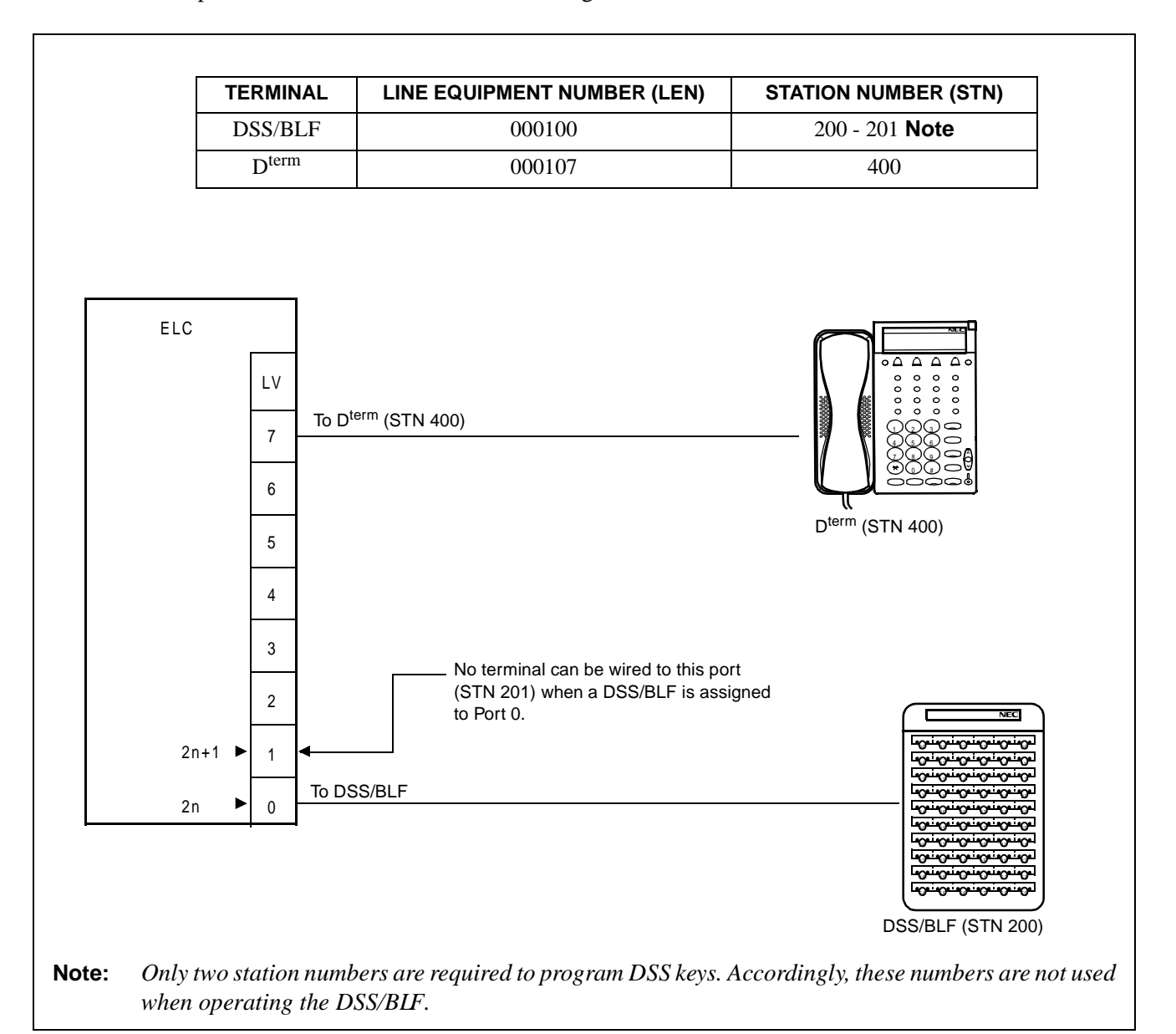

Figure 3-1 Example of Data Programming for DSS/BLF

Data Programming Procedure (DSS/BLF)

#### 2. Data Programming Procedure (DSS/BLF)

When assigning DSS/BLF data, perform the following procedure. "X" indicates the value should be tailored to the existing system.

#### STEP 1: ASYD

Assign the DSS/BLF to an even-numbered LEN level. (In this example LV 0 is used.)

TN : X STN : 200 LEN :  $0 \ 0 \ 0 \ 1 \ 0 \ 0$  Even-numbered LEN level TEC :  $1 \ 2$  Fixed RSC : X SFC : X

Assign a station to be used for programming DSS keys (KYNs 31-60) to the subsequent LENS. (In this example, LV 1 is used.

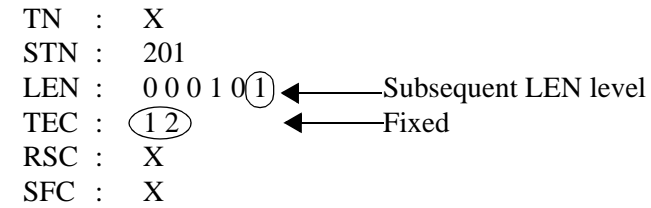

#### STEP 2: AKYD

Assign key data for the 60 DSS keys. The upper 30 DSS keys (KYNs 1-30) are assigned using the first port (LV 0 in this example) and the remaining lower DSS keys (KYNs 31-60) are assigned using the second port (LV 1 in this example). Either KYN 1 or KYN 2 can be assigned first.

Be sure to assign the associated D<sup>term</sup> station number as the "Station Number of Prime Line."

Х ΤN : STN : 200 or 201 (1)TP : Buttons 1-40 are assignable <-----PRI : 0 PL TN Х : -Enter the associated D<sup>term</sup> as a PL STN. PL STN : (400)◀ = Off Hook Suppression is off S 0 : MWD : 0 LN PRE : 0 = Prime Line Pickup

KYN 1 must be programmed as the DSS/BLF station that has been assigned by the ASDT command.

| KYN | : | 1               |                                      |
|-----|---|-----------------|--------------------------------------|
| KY1 | : | 2               | = Multi Line                         |
| KD  | : | 0               | = Line                               |
| TN  | : | X               |                                      |
| STN | : | $\sqrt{200}$ of | or $201$ $\leftarrow$ DSS/BLF number |
| RG  | : | X               |                                      |
|     |   |                 |                                      |

KYN 2 must be programmed as the associated D<sup>term</sup> station.

| KYN | : | 2     |                                                 |
|-----|---|-------|-------------------------------------------------|
| KY1 | : | 2     | = Multi Line                                    |
| KD  | : | 0     | = Line                                          |
| TN  | : | Х     |                                                 |
| STN | : | (400) | <ul> <li>Associated D<sup>term</sup></li> </ul> |
| RG  | : | X     |                                                 |

Assign desired station numbers to the corresponding DSS keys on the console. In this instance, KYNs 10-39 are used. The upper and lower 30 keys are associated with even-numbered ports and odd-numbered ports as shown below.

| KYN | :   | 1     | 0-39                                        |
|-----|-----|-------|---------------------------------------------|
| KY1 | :   | 2     | = Multi Line                                |
| KD  | :   | 2     | For DSS Console Key                         |
| TN  | :   | Х     |                                             |
| STN | : < | XXXXX | - Desired station number (maximum 5 digits) |

CHAPTER 3 Page 21 Revision 1.0

Data Programming Procedure (DSS/BLF)

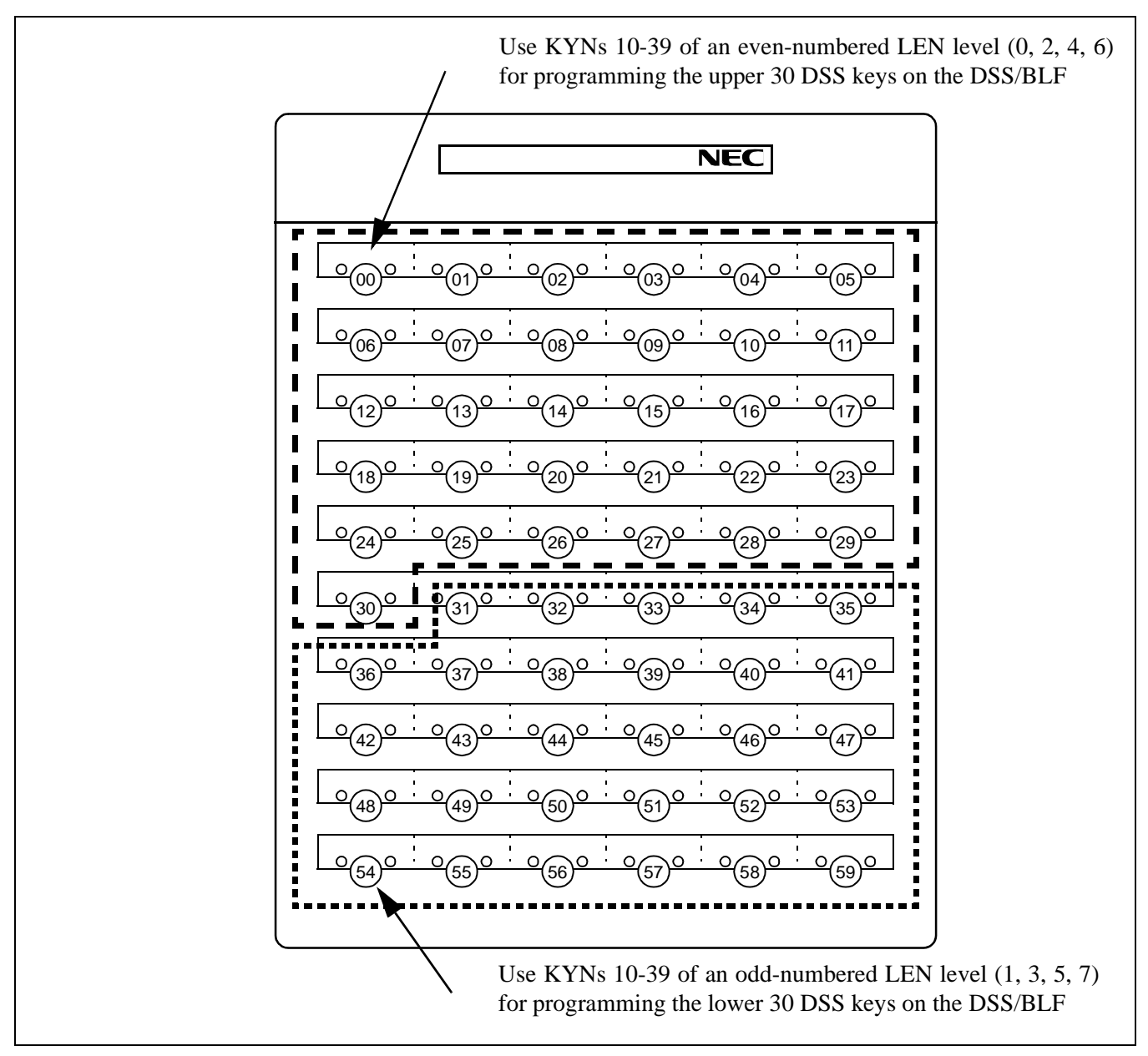

Figure 3-2 DSS Key Assignment for DSS/BLF

#### 2.1 Example of Data Programming for DSS/BLF

| TENANT<br>NUMBER<br>(TN) | STATION<br>NUMBER<br>(STN) | LI  | NE EQI<br>NUM<br>(LE | UIPMEI<br>IBER<br>NS) | NT  | TELEPHONE<br>EQUIPMENT<br>CLASS<br>(TEC) | ROUTE<br>RESTRICTION<br>CLASS<br>(RSC) | SERVICE<br>FEATURE<br>CLASS<br>(SEC) | REMARKS                             |
|--------------------------|----------------------------|-----|----------------------|-----------------------|-----|------------------------------------------|----------------------------------------|--------------------------------------|-------------------------------------|
| 1-63                     | Max. 5 Digits              | MG  | U                    | G                     | LV  | 1-31                                     | 0-15                                   | 0-15                                 |                                     |
|                          | 200                        | 0.0 | 0                    | 10                    | *0  | 12                                       | ×                                      | ×                                    | For DSS/BLF                         |
| х                        | 201                        | 0.0 | 0                    | 10                    | **1 | 12                                       | ×                                      | ×                                    | For DSS/BLF                         |
|                          | 400                        | 0 0 | 0                    | 10                    | 7   | 12                                       | ×                                      | ×                                    | For Associated<br>D <sup>term</sup> |

#### 2.1.1 ASDT

**Note:** \*0 = Even-numbered LEN level / \*\*1 = Odd-numbered LEN level

CHAPTER 3 Page 23 Revision 1.0

Data Programming Procedure (DSS/BLF)

#### 2.1.2 AKYD

The following table shows DSS key assignment for even-numbered LV (2n).

| MY LINE                          |                                                             |                       |                                         |                                        |                                              |                                       |                                                     |                                                      |                                           |                                    |
|----------------------------------|-------------------------------------------------------------|-----------------------|-----------------------------------------|----------------------------------------|----------------------------------------------|---------------------------------------|-----------------------------------------------------|------------------------------------------------------|-------------------------------------------|------------------------------------|
| TENANT<br>NUMBER<br>(TN)         | ST/<br>NU<br>(1                                             | ATION<br>MBER<br>STN) |                                         |                                        |                                              |                                       |                                                     |                                                      |                                           |                                    |
| х                                | :                                                           | 200                   |                                         |                                        |                                              |                                       |                                                     |                                                      |                                           |                                    |
| PRIOR                            | ΙТΥ                                                         | PRIN                  | IE LINE                                 | ALLOW                                  | MESSAGE                                      |                                       |                                                     | LINE                                                 | LINE                                      |                                    |
| FOF<br>ANSWERIN<br>(PRI<br>0 - 4 | ANSWERING CALL<br>(PRI)<br>0 - 4                            |                       | STATION<br>NUMBER<br>(PL ST)            | OG FROM<br>PRIME<br>LINE<br>(S)<br>0/1 | DATA<br>DISPLAY<br>SELECTION<br>(MWD)<br>0/1 | LINE<br>PREFERENCE<br>(LN PRE)<br>0/1 | FOR<br>SPEAKER<br>BUTTON<br>(SPK)<br>0 - 3          | PREFERENCE<br>FOR ANSWER<br>BUTTON<br>(ANS)<br>0 - 2 | FOR<br>OUTGOING<br>BUTTON<br>(ORG)<br>0/1 | D <sup>term</sup><br>(TP)<br>0 - 3 |
| 0                                | 0 X                                                         |                       | 400 (= D <sup>term</sup> )              | 0                                      | Х                                            | 0                                     | 0                                                   | _                                                    | -                                         | 1                                  |
|                                  |                                                             | 1                     |                                         |                                        |                                              | MULTI-LINE                            | •                                                   |                                                      | INTERCOM                                  |                                    |
| KEY<br>NUMBER<br>(KYN)<br>1-16   | KEY SERVICE<br>NUMBER CONDITION<br>(KYN) (KY)<br>1-16 0 - 2 |                       | FEATURE<br>KEY CODE<br>(FKY)<br>1 - 320 | KIND OF<br>LINE<br>(KD)<br>0 - 2       | TENANT<br>NUMBER<br>(TN)<br>1-15             | STATION<br>NUMBER<br>(STN)            | RING<br>INFORMATION<br>FOR EACH<br>LINE<br>(RG) 0-7 | KIND OF<br>INTERCOM<br>(ICM)<br>0 - 2                | GROUP ID N<br>(G-ID<br>1 - 50             | UMBER<br>)<br>)                    |
| 1                                | 2 (= M                                                      | ulti Line)            | -                                       | 0 (= Line)                             | Х                                            | 200                                   | x                                                   | _                                                    | -                                         |                                    |
| 2                                | 2 (= M                                                      | ulti Line)            | -                                       | 0 (= Line)                             | Х                                            | 400 (D <sup>term</sup> )              | x                                                   | _                                                    | -                                         |                                    |
| 3                                |                                                             |                       |                                         |                                        |                                              |                                       |                                                     |                                                      |                                           |                                    |
| 4                                |                                                             |                       |                                         |                                        |                                              |                                       |                                                     |                                                      |                                           |                                    |
| 5                                |                                                             |                       |                                         |                                        |                                              |                                       |                                                     |                                                      |                                           |                                    |
| 6                                |                                                             |                       |                                         |                                        |                                              |                                       |                                                     |                                                      |                                           |                                    |
| 7                                |                                                             |                       |                                         |                                        |                                              |                                       |                                                     |                                                      |                                           |                                    |
| 8                                |                                                             |                       |                                         |                                        |                                              |                                       |                                                     |                                                      |                                           |                                    |
| 9                                | 24.14                                                       | 1.· T · \             |                                         | 2 ( D00)                               | ~                                            |                                       |                                                     |                                                      |                                           |                                    |
| 10                               | 2 (= M                                                      | ulti Line)            | _                                       | 2 (= DSS)                              | X                                            | X                                     | -                                                   | _                                                    | _                                         |                                    |
| 11                               | 2 (= M)                                                     | ulti Line)            | -                                       | 2 (= DSS)                              | X                                            | X                                     | -                                                   | -                                                    | -                                         |                                    |
| 12                               | 2 (= M)                                                     | ulti Line)            | _                                       | 2 (= DSS)                              | ×                                            | ×                                     | _                                                   | _                                                    |                                           |                                    |
| 13                               | 2 (= M)                                                     | ulti Line)            | _                                       | 2 (= DSS)<br>2 (= DSS)                 | × ×                                          | x                                     | _                                                   | _                                                    | _                                         |                                    |
| 15                               | 2 (= M                                                      | ulti Line)            | _                                       | 2 (= DSS)                              | X                                            | X                                     | _                                                   | _                                                    | _                                         |                                    |
| 16                               | 2 (= M                                                      | ulti Line)            | _                                       | 2 (= DSS)                              | Х                                            | х                                     | _                                                   | _                                                    |                                           |                                    |
| 17                               | 2 (= M                                                      | ulti Line)            | _                                       | 2 (= DSS)                              | Х                                            | х                                     | _                                                   | _                                                    | _                                         |                                    |
| 18                               | 2 (= M                                                      | ulti Line)            | -                                       | 2 (= DSS)                              | Х                                            | Х                                     | -                                                   | -                                                    | _                                         |                                    |
| 19                               | 2 (= M                                                      | ulti Line)            | -                                       | 2 (= DSS)                              | Х                                            | Х                                     | -                                                   | -                                                    | -                                         |                                    |
| 20                               | 2 (= M                                                      | ulti Line)            | -                                       | 2 (= DSS)                              | Х                                            | Х                                     | -                                                   | -                                                    | -                                         |                                    |
| 21                               | 2 (= M                                                      | ulti Line)            | _                                       | 2 (= DSS)                              | Х                                            | Х                                     | _                                                   | _                                                    |                                           |                                    |
| 22                               | 2 (= M                                                      | ulti Line)            | _                                       | 2 (= DSS)                              | Х                                            | Х                                     | _                                                   | _                                                    | _                                         |                                    |
| 23                               | 2 (= M                                                      | ulti Line)            | _                                       | 2 (=DSS)                               | Х                                            | х                                     | _                                                   | _                                                    |                                           |                                    |

CHAPTER 3 Page 24 Revision 1.0

|                                  | MY LINE                          |                                   |                                         |                                        |                                              |                                |                                              |                                                      |                                           |                                              |
|----------------------------------|----------------------------------|-----------------------------------|-----------------------------------------|----------------------------------------|----------------------------------------------|--------------------------------|----------------------------------------------|------------------------------------------------------|-------------------------------------------|----------------------------------------------|
| TENANT<br>NUMBER<br>(TN)         | ST.<br>NU<br>(                   | ATION<br>MBER<br>STN)             |                                         |                                        |                                              |                                |                                              |                                                      |                                           |                                              |
| х                                | :                                | 200                               |                                         |                                        |                                              |                                |                                              |                                                      |                                           |                                              |
| PRIOR                            |                                  | PRIM                              |                                         | ALLOW                                  | MESSAGE                                      |                                |                                              | LINE                                                 | LINE                                      |                                              |
| FOF<br>ANSWERIN<br>(PRI<br>0 - 4 | III Y<br>R<br>IG CALL<br>I)<br>4 | TENANT<br>NUMBER<br>(PL TN)       | STATION<br>NUMBER<br>(PL ST)            | OG FROM<br>PRIME<br>LINE<br>(S)<br>0/1 | DATA<br>DISPLAY<br>SELECTION<br>(MWD)<br>0/1 | LINE<br>PREFERENCE<br>(LN PRE) | FOR<br>SPEAKER<br>BUTTON<br>(SPK)<br>0-3     | PREFERENCE<br>FOR ANSWER<br>BUTTON<br>(ANS)<br>0 - 2 | FOR<br>OUTGOING<br>BUTTON<br>(ORG)<br>0/1 | TYPE OF<br>D <sup>term</sup><br>(TP)<br>0 -3 |
| 0                                |                                  | х                                 | 400 (= D <sup>term</sup> )              | 0                                      | Х                                            | 0                              | 0                                            | -                                                    | -                                         | 1                                            |
| KEY                              | 05                               |                                   | FEATURE                                 |                                        |                                              | MULTI-LINE                     |                                              |                                                      | INTERCOM                                  |                                              |
| KEY<br>NUMBER<br>(KYN)<br>1-16   | SE<br>CON<br>(                   | RVICE<br>IDITION<br>(KY)<br>) - 2 | FEATURE<br>KEY CODE<br>(FKY)<br>1 - 320 | LINE<br>(KD)<br>0 - 2                  | TENANT<br>NUMBER<br>(TN)                     | STATION<br>NUMBER<br>(STN)     | RING<br>INFORMATION<br>FOR EACH LINE<br>(RG) | KIND OF<br>INTERCOM<br>(ICM)<br>0 - 2                | GROUP ID N<br>(G-ID<br>1 - 50             | IUMBER<br>)<br>)                             |
| 24                               | 2 (= M                           | Iulti Line)                       | -                                       | 2 (= DSS)                              | Х                                            | Х                              | -                                            | -                                                    | -                                         |                                              |
| 25                               | 2 (= M                           | Iulti Line)                       | -                                       | 2 (= DSS)                              | Х                                            | Х                              | -                                            | -                                                    | -                                         |                                              |
| 26                               | 2 (= M                           | Iulti Line)                       | -                                       | 2 (= DSS)                              | Х                                            | х                              | -                                            | -                                                    | -                                         |                                              |
| 27                               | 2 (= M                           | Iulti Line)                       | -                                       | 2 (= DSS)                              | Х                                            | х                              | -                                            | -                                                    | -                                         |                                              |
| 28                               | 2 (= M                           | Iulti Line)                       | -                                       | 2 (= DSS)                              | Х                                            | х                              | -                                            | -                                                    | -                                         |                                              |
| 29                               | 2 (= M                           | Iulti Line)                       | -                                       | 2 (= DSS)                              | Х                                            | Х                              | -                                            | -                                                    | -                                         |                                              |
| 30                               | 2 (= M                           | Iulti Line)                       | _                                       | 2 (= DSS)                              | Х                                            | х                              | -                                            | -                                                    | -                                         |                                              |
| 31                               | 2 (= M                           | Iulti Line)                       | -                                       | 2 (= DSS)                              | Х                                            | х                              | -                                            | -                                                    | -                                         |                                              |
| 32                               | 2 (= M                           | Iulti Line)                       | -                                       | 2 (= DSS)                              | Х                                            | х                              | -                                            | -                                                    | -                                         |                                              |
| 33                               | 2 (= M                           | Iulti Line)                       | -                                       | 2 (= DSS)                              | Х                                            | Х                              | -                                            | -                                                    | -                                         |                                              |
| 34                               | 2 (= M                           | Iulti Line)                       | -                                       | 2 (= DSS)                              | Х                                            | Х                              | -                                            | -                                                    | -                                         |                                              |
| 35                               | 2 (= M                           | Iulti Line)                       | -                                       | 2 (= DSS)                              | Х                                            | х                              | -                                            | -                                                    | -                                         |                                              |
| 36                               | 2 (= M                           | Iulti Line)                       | -                                       | 2 (= DSS)                              | Х                                            | Х                              | -                                            | -                                                    | -                                         |                                              |
| 37                               | 2 (= M                           | Iulti Line)                       | -                                       | 2 (= DSS)                              | Х                                            | Х                              | -                                            | -                                                    | -                                         |                                              |
| 38                               | 2 (= M                           | Iulti Line)                       | -                                       | 2 (= DSS)                              | Х                                            | Х                              | -                                            | -                                                    | -                                         |                                              |
| 39                               | 2 (= M                           | Iulti Line)                       | -                                       | 2 (= DSS)                              | Х                                            | х                              | -                                            | -                                                    |                                           |                                              |

Data Programming Procedure (DSS/BLF)

The following table shows DSS key assignment for odd-numbered LV (2n + 1)

| l                                | MY LINE               |                               |                                         |                                        |                                              |                                       |                                                     |                                                                                                    |                               |                                    |  |
|----------------------------------|-----------------------|-------------------------------|-----------------------------------------|----------------------------------------|----------------------------------------------|---------------------------------------|-----------------------------------------------------|----------------------------------------------------------------------------------------------------|-------------------------------|------------------------------------|--|
| TENANT<br>NUMBER<br>(TN)         | ST/<br>NUI<br>(S      | ATION<br>MBER<br>STN)         |                                         |                                        |                                              |                                       |                                                     |                                                                                                    |                               |                                    |  |
| х                                | 2                     | 201                           |                                         |                                        |                                              | _                                     |                                                     |                                                                                                    |                               |                                    |  |
| PRIOR                            | ΙТΥ                   | PRIN                          |                                         | ALLOW                                  | MESSAGE<br>WAITING                           |                                       | LINE<br>PREFERENCE                                  | LINE                                                                                                    | LINE<br>PREFERENCE            |                                    |  |
| FOF<br>ANSWERIN<br>(PRI<br>0 - 4 | R<br>G CALL<br>)      | TENANT<br>NUMBER<br>(PL TN)   | STATION<br>NUMBER<br>(PL STN)           | OG FROM<br>PRIME<br>LINE<br>(S)<br>0/1 | DATA<br>DISPLAY<br>SELECTION<br>(MWD)<br>0/1 | LINE<br>PREFERENCE<br>(LN PRE)<br>0/1 | FOR<br>SPEAKER<br>BUTTON<br>(SPK)<br>0 - 3          | FOR<br>PEAKER<br>BUTTON<br>(SPK)<br>0 - 3<br>FOR ANSWER<br>BUTTON<br>(ANS)<br>0 - 2<br>FOR<br>OUTGOING<br>BUTTON<br>(ORG)<br>0/1 |                               | D <sup>term</sup><br>(TP)<br>0 - 3 |  |
| 0                                |                       | Х                             | 400 (=D <sup>term</sup> )               | 0                                      | Х                                            | 0                                     | 0                                                   | _                                                                                                    | -                             | 1                                  |  |
|                                  |                       |                               |                                         |                                        |                                              | MULTI-LINE                            |                                                     |                                                                                                    | INTERCOM                      |                                    |  |
| KEY<br>NUMBER<br>(KYN)<br>1-16   | SEF<br>CON<br>(I<br>0 | RVICE<br>DITION<br>KY)<br>- 2 | FEATURE<br>KEY CODE<br>(FKY)<br>1 - 320 | KIND OF<br>LINE<br>(KD)<br>0 - 2       | TENANT<br>NUMBER<br>(TN)                     | STATION<br>NUMBER<br>(STN)            | RING<br>INFORMATION<br>FOR EACH<br>LINE<br>(RG) 0-7 | KIND OF<br>INTERCOM<br>(ICM)<br>0 - 2                                                                                            | GROUP ID N<br>(G-ID<br>1 - 5( | UMBER<br>)<br>)                    |  |
| 1                                | 2 (= M                | ulti Line)                    | -                                       | 0 (= Line)                             | х                                            | 200                                   | х                                                   | -                                                                                                    | _                             |                                    |  |
| 2                                | 2 (= M                | ulti Line)                    | -                                       | 0 (= Line)                             | х                                            | 400 (D <sup>term</sup> )              | х                                                   | -                                                                                                    | _                             |                                    |  |
| 3                                |                       |                               |                                         |                                        |                                              |                                       |                                                     |                                                                                                    |                               |                                    |  |
| 4                                |                       |                               |                                         |                                        |                                              |                                       |                                                     |                                                                                                    |                               |                                    |  |
| 5                                |                       |                               |                                         |                                        |                                              |                                       |                                                     |                                                                                                    |                               |                                    |  |
| 6                                |                       |                               |                                         |                                        |                                              |                                       |                                                     |                                                                                                    |                               |                                    |  |
| 7                                |                       |                               |                                         |                                        |                                              |                                       |                                                     |                                                                                                    |                               |                                    |  |
| 8                                |                       |                               |                                         |                                        |                                              |                                       |                                                     |                                                                                                    |                               |                                    |  |
| 9                                |                       |                               |                                         |                                        |                                              |                                       |                                                     |                                                                                                    |                               |                                    |  |
| 10                               | 2 (= M                | ulti Line)                    | -                                       | 2 (= DSS)                              | х                                            | х                                     | -                                                   | -                                                                                                    | -                             |                                    |  |
| 11                               | 2 (= M                | ulti Line)                    | _                                       | 2 (= DSS)                              | Х                                            | Х                                     | -                                                   | -                                                                                                    | -                             |                                    |  |
| 12                               | 2 (= M                | ulti Line)                    | -                                       | 2 (= DSS)                              | Х                                            | х                                     | -                                                   | _                                                                                                    | _                             |                                    |  |
| 13                               | 2 (= M                | ulti Line)                    | -                                       | 2 (= DSS)                              | Х                                            | х                                     | -                                                   | -                                                                                                    | -                             |                                    |  |
| 14                               | 2 (= M                | ulti Line)                    | -                                       | 2 (= DSS)                              | Х                                            | х                                     | -                                                   | -                                                                                                    | -                             |                                    |  |
| 15                               | 2 (= M                | ulti Line)                    | -                                       | 2 (= DSS)                              | Х                                            | х                                     | -                                                   | -                                                                                                    | -                             |                                    |  |
| 16                               | 2 (= M                | ulti Line)                    | _                                       | 2 (= DSS)                              | Х                                            | Х                                     | -                                                   | -                                                                                                    | -                             |                                    |  |
| 17                               | 2 (= M                | ulti Line)                    | -                                       | 2 (= DSS)                              | Х                                            | х                                     | -                                                   | _                                                                                                    |                               |                                    |  |
| 18                               | 2 (= M                | ulti Line)                    | -                                       | 2 (= DSS)                              | Х                                            | Х                                     | -                                                   | _                                                                                                    |                               |                                    |  |
| 19                               | 2 (= M                | ulti Line)                    | -                                       | 2 (= DSS)                              | Х                                            | Х                                     | -                                                   | -                                                                                                    | -                             |                                    |  |
| 20                               | 2 (= M                | ulti Line)                    | -                                       | 2 (= DSS)                              | Х                                            | Х                                     | -                                                   | -                                                                                                    | -                             |                                    |  |
| 21                               | 2 (= M                | ulti Line)                    | -                                       | 2 (= DSS)                              | Х                                            | Х                                     | -                                                   | -                                                                                                    | -                             |                                    |  |
| 22                               | 2 (= M                | ulti Line)                    | -                                       | 2 (= DSS)                              | Х                                            | Х                                     | -                                                   | _                                                                                                    |                               |                                    |  |
| 23                               | 2 (= M                | ulti Line)                    | -                                       | 2 (=DSS)                               | Х                                            | х                                     | -                                                   | -                                                                                                    | -                             |                                    |  |

|                                  | MY LINE                          |                                  |                                         |                                        |                                              |                                |                                                 |                                                      |                                           |                                              |  |  |
|----------------------------------|----------------------------------|----------------------------------|-----------------------------------------|----------------------------------------|----------------------------------------------|--------------------------------|-------------------------------------------------|------------------------------------------------------|-------------------------------------------|----------------------------------------------|--|--|
| TENANT<br>NUMBER<br>(TN)         | ST/<br>NU<br>(1                  | ATION<br>MBER<br>STN)            |                                         |                                        |                                              |                                |                                                 |                                                      |                                           |                                              |  |  |
| x                                | :                                | 200                              |                                         |                                        |                                              |                                |                                                 |                                                      |                                           |                                              |  |  |
| PRIOR                            |                                  | PRIM                             |                                         | ALLOW                                  | MESSAGE                                      |                                |                                                 | LINE                                                 |                                           |                                              |  |  |
| FOF<br>ANSWERIN<br>(PRI<br>0 - 4 | III Y<br>R<br>IG CALL<br>I)<br>4 | TENANT<br>NUMBER<br>(PL TN)      | STATION<br>NUMBER<br>(PL ST)            | OG FROM<br>PRIME<br>LINE<br>(S)<br>0/1 | DATA<br>DISPLAY<br>SELECTION<br>(MWD)<br>0/1 | LINE<br>PREFERENCE<br>(LN PRE) | FOR<br>FOR<br>SPEAKER<br>BUTTON<br>(SPK)<br>0-3 | PREFERENCE<br>FOR ANSWER<br>BUTTON<br>(ANS)<br>0 - 2 | FOR<br>OUTGOING<br>BUTTON<br>(ORG)<br>0/1 | TYPE OF<br>D <sup>term</sup><br>(TP)<br>0 -3 |  |  |
| 0                                |                                  | х                                | 400 (=D <sup>term</sup> )               | 0                                      | х                                            | 0                              | 0                                               | -                                                    | -                                         | 1                                            |  |  |
|                                  |                                  |                                  |                                         |                                        |                                              | MULTI-LINE                     |                                                 |                                                      | INTERCOM                                  |                                              |  |  |
| KEY<br>NUMBER<br>(KYN)<br>1-16   | SEI<br>CON<br>(                  | RVICE<br>IDITION<br>KY)<br>) - 2 | FEATURE<br>KEY CODE<br>(FKY)<br>1 - 320 | KIND OF<br>LINE<br>(KD)<br>0 - 2       | TENANT<br>NUMBER<br>(TN)                     | STATION<br>NUMBER<br>(STN)     | RING<br>INFORMATION<br>FOR EACH<br>LINE<br>(RG) | KIND OF<br>INTERCOM<br>(ICM)<br>0 - 2                | GROUP ID N<br>(G-ID<br>1 - 5              | IUMBER<br>i)<br>0                            |  |  |
| 24                               | 2 (= M                           | Iulti Line)                      | -                                       | 2 (= DSS)                              | х                                            | Х                              | -                                               | -                                                    | -                                         |                                              |  |  |
| 25                               | 2 (= M                           | Iulti Line)                      | _                                       | 2 (= DSS)                              | Х                                            | Х                              | -                                               | -                                                    | -                                         |                                              |  |  |
| 26                               | 2 (= M                           | Iulti Line)                      | _                                       | 2 (= DSS)                              | Х                                            | Х                              | -                                               | -                                                    | -                                         |                                              |  |  |
| 27                               | 2 (= M                           | Iulti Line)                      | _                                       | 2 (= DSS)                              | х                                            | Х                              | -                                               | -                                                    | _                                         |                                              |  |  |
| 28                               | 2 (= M                           | Iulti Line)                      | _                                       | 2 (= DSS)                              | х                                            | Х                              | -                                               | -                                                    | _                                         |                                              |  |  |
| 29                               | 2 (= M                           | Iulti Line)                      | _                                       | 2 (= DSS)                              | х                                            | Х                              | -                                               | -                                                    | _                                         |                                              |  |  |
| 30                               | 2 (= M                           | Iulti Line)                      | _                                       | 2 (= DSS)                              | х                                            | Х                              | -                                               | -                                                    | _                                         |                                              |  |  |
| 31                               | 2 (= M                           | Iulti Line)                      | _                                       | 2 (= DSS)                              | х                                            | Х                              | -                                               | -                                                    | _                                         |                                              |  |  |
| 32                               | 2 (= M                           | Iulti Line)                      | -                                       | 2 (= DSS)                              | х                                            | Х                              | -                                               | -                                                    | -                                         |                                              |  |  |
| 33                               | 2 (= M                           | Iulti Line)                      | _                                       | 2 (= DSS)                              | х                                            | Х                              | -                                               | -                                                    | _                                         |                                              |  |  |
| 34                               | 2 (= M                           | Iulti Line)                      | _                                       | 2 (= DSS)                              | х                                            | Х                              | -                                               | -                                                    | _                                         |                                              |  |  |
| 35                               | 2 (= M                           | Iulti Line)                      | _                                       | 2 (= DSS)                              | х                                            | Х                              | -                                               | -                                                    | _                                         |                                              |  |  |
| 36                               | 2 (= M                           | Iulti Line)                      | -                                       | 2 (= DSS)                              | Х                                            | Х                              | -                                               | _                                                    | -                                         |                                              |  |  |
| 37                               | 2 (= M                           | Iulti Line)                      | _                                       | 2 (= DSS)                              | Х                                            | Х                              | -                                               | _                                                    | _                                         |                                              |  |  |
| 38                               | 2 (= M                           | Iulti Line)                      | _                                       | 2 (= DSS)                              | Х                                            | Х                              | -                                               | _                                                    | _                                         |                                              |  |  |
| 39                               | 2 (= M                           | Iulti Line)                      | -                                       | 2 (= DSS)                              | Х                                            | Х                              | _                                               | _                                                    | -                                         |                                              |  |  |

٦

Г

#### DATA PROGRAMMING Add-On Module

#### 3. Add-On Module

This section covers how to assign an Add-On Module. In Figure 3-3, an Add-On Module and the associated  $D^{term}$  are assigned as follows:

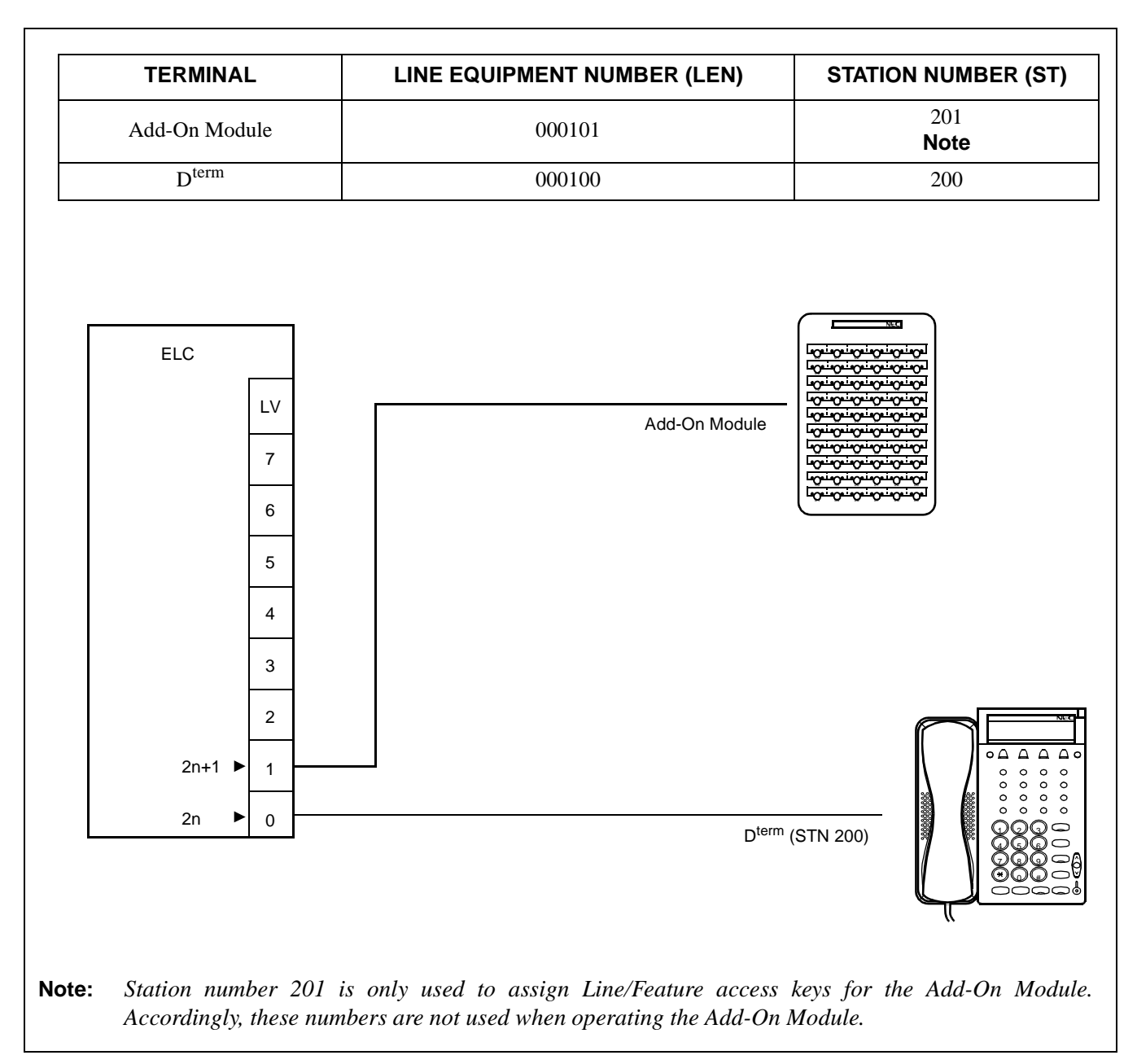

Figure 3-3 Example of Data Programming for Add-On Module

#### 4. Data Programming Procedure for Add-On Module

When assigning Add-On Module data, perform the following procedure. "X" indicates the value should be tailored to the existing system.

#### STEP 1: ASDT

Assign a D<sup>term</sup> to an even-numbered LEN level. (In this example, LV 0 is used.) Assign the Add-On Module to the subsequent odd-numbered LEN level. (In this example LV 1 is used.)

TN : X STN : 201 LEN :  $0 \ 0 \ 0 \ 1 \ 0 \ 1$  Odd-numbered LEN level TEC : 12 Fixed RSC : X SFC : X

#### STEP 2: AKYD

Assign Line/Feature access keys to the Add-On Module. The upper 24 Line/Feature access keys belong to the associated D<sup>term</sup> and the remaining lower 36 Line/Feature access keys belong to the Add-On Module.

Use the associated D<sup>term</sup> port to assign information for the D<sup>term</sup> and first 24 keys on the ADM.

| TN     | : | Χ               |                                                |
|--------|---|-----------------|------------------------------------------------|
| STN    | : | 200             |                                                |
| TP     | : | (1)             | Buttons 1-39 are assignable                    |
| PRI    | : | $\widecheck{0}$ |                                                |
| PL TN  | : | Х               |                                                |
| PL STN | : | 200             |                                                |
| S      | : | 0               | = Off Hook Suppression is off                  |
| MWD    | : | Х               |                                                |
| LN PRE | : | 0               | = Prime Line Pickup                            |
| KYN    | : | 1-16            | For D <sup>term</sup>                          |
|        |   | (17-40)         | Correspond to KYNs (1-24) on the Add-On Module |
| KY1    | : | X               |                                                |
| KD     | : | Х               |                                                |
| TN     | : | Х               |                                                |
| STN    | : | XXXX            |                                                |
| RG     | : | Х               |                                                |
| ICM    | : | Х               |                                                |
| G-ID   | : | Х               |                                                |

Data Programming Procedure for Add-On Module

|        |   | port to assign Rey in      | formation for the fast so keys on the ribbin.      |
|--------|---|----------------------------|----------------------------------------------------|
| TN     | : | Х                          |                                                    |
| STN    | : | 201                        |                                                    |
| TP     | : | (1) ◀                      | Buttons 1-39 are assignable                        |
| PRI    | : | $\underbrace{\bigcirc}{0}$ |                                                    |
| PL TN  | : | Х                          |                                                    |
| PL STN | : | (200)                      | Enter the associated D <sup>term</sup> as a PL STN |
| S      | : | $\underbrace{}_{0}$        | = Off Hook Suppression is off                      |
| MWD    | : | Х                          |                                                    |
| LN PRE | : | 0                          | = Prime Line Pickup                                |
| KYN    | : | (5-40)                     | Corresponds to KYNs 25-60 on the Add-On Module     |
| KYI    | : | X                          |                                                    |
| KD     | : | Х                          |                                                    |
| TN     | : | Х                          |                                                    |
| STN    | : | XXXX                       |                                                    |
| RG     | : | Х                          |                                                    |
| ICM    | : | Х                          |                                                    |
| G-ID   | : | Х                          |                                                    |
|        |   |                            |                                                    |

Use the Add-On Module port to assign key information for the last 36 keys on the ADM.

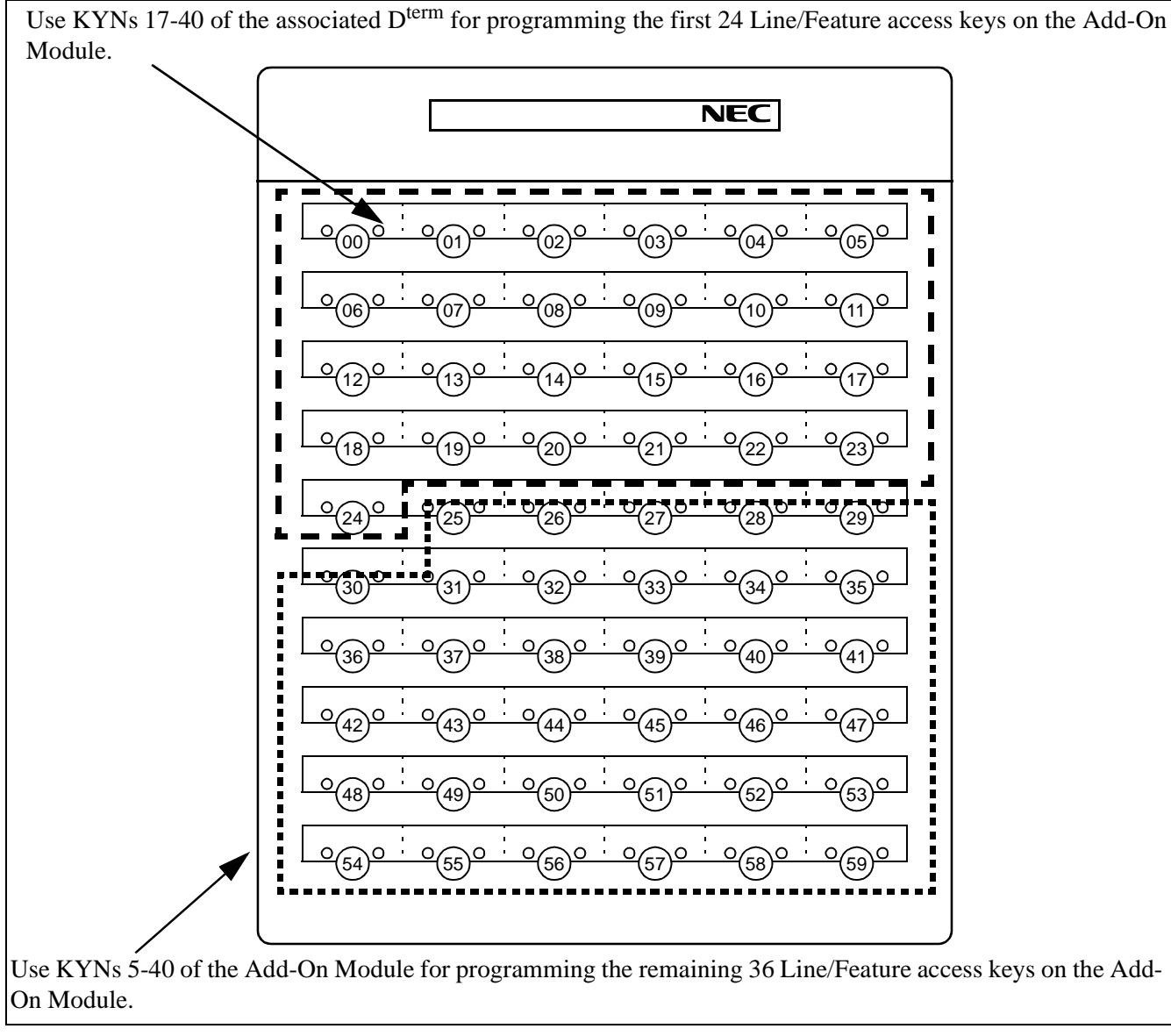

Figure 3-4 DSS Key Assignment for Add-On Module

CHAPTER 3 Page 31 Revision 1.0

Data Programming Procedure for Add-On Module

#### 4.1 Example of Data Programming for Add-On Module

4.1.1 ASDT

| TENANT<br>NUMBER<br>(TN)<br>1-63 | STATION<br>NUMBER      | LINE E | QUIPM<br>(LE | ENT NU<br>NS) | IMBER | TELEPHONE<br>EQUIPMENT | ROUTE<br>RESTRICTION | SERVICE<br>FEATURE | REMARKS               |
|----------------------------------|------------------------|--------|--------------|---------------|-------|------------------------|----------------------|--------------------|-----------------------|
|                                  | (STN)<br>Max. 5 Digits | MG     | U            | G             | LV    | (TEC)<br>1-31          | (RSC)<br>0-15        | (SFC)<br>0-15      |                       |
| v                                | 200                    | 0.0    | 0            | 10            | *0    | Х                      | Х                    | Х                  | For D <sup>term</sup> |
| ^                                | 201                    | 0.0    | 0            | 10            | **1   | Х                      | Х                    | Х                  | For Add-On Module     |

**Note:** \*0 = Even numbered LEN level / \*\*1 = Odd numbered LEN level

#### 4.1.2 AKYD

Г

For Line/Feature access keys: KYNs 1 - 24 (D<sup>term</sup>)

|                                   | MY LIN                                | E                           |                                      |                                     |                                              |                                       |                                            |                                                          |                                           |                                        |
|-----------------------------------|---------------------------------------|-----------------------------|--------------------------------------|-------------------------------------|----------------------------------------------|---------------------------------------|--------------------------------------------|----------------------------------------------------------|-------------------------------------------|----------------------------------------|
| TEN<br>NUN<br>(1                  | IANT<br>IBER<br>`N)                   | STATION<br>NUMBER<br>(STN)  |                                      |                                     |                                              |                                       |                                            |                                                          |                                           |                                        |
|                                   | х                                     | 200 (= D <sup>term</sup> )  |                                      |                                     |                                              |                                       |                                            |                                                          |                                           |                                        |
| PRIC                              |                                       | PRIME                       | LINE                                 | ALLOW                               |                                              |                                       |                                            |                                                          |                                           |                                        |
| FOR<br>ANSWERING<br>CALL<br>(PRI) |                                       | TENANT<br>NUMBER<br>(PL TN) | STATION<br>NUMBER<br>(PL STN)        | FROM<br>PRIME<br>LINE<br>(S)<br>0/1 | DATA<br>DISPLAY<br>SELECTION<br>(MWD)<br>0/1 | LINE<br>PREFERENCE<br>(LN PRE)<br>0/1 | FOR<br>SPEAKER<br>BUTTON<br>(SPK)<br>0 - 3 | FOR<br>ANSWER<br>BUTTON<br>(ANS)<br>0 - 2                | FOR<br>OUTGOING<br>BUTTON<br>(ORG)<br>0/1 | TYPE<br>OF<br>D <sup>term</sup>        |
|                                   | 0                                     | х                           | 200 (= D <sup>term</sup> )           | 0                                   | х                                            | 0                                     | 0                                          | _                                                        | -                                         | 1                                      |
|                                   |                                       |                             | FEATURE KEY CODE<br>(FKY)<br>1 - 320 |                                     |                                              |                                       | MULTI-LINE                                 |                                                          | INTERCO                                   | M                                      |
| KEY<br>NUMBER<br>(KYN)            | SERVICE<br>CONDITION<br>(KY)<br>0 - 2 |                             |                                      |                                     | KIND OF<br>LINE<br>(KD)<br>0 - 2             | TENANT<br>NUMBER<br>(TN)              | STATION<br>NUMBER<br>(STN)                 | RING<br>INFORMATION<br>FOR<br>EACH LINE<br>(RG)<br>0 - 7 | KIND OF<br>INCOM<br>(CM)<br>0 - 2         | GROUP ID<br>NUMBER<br>(G-ID)<br>1 - 50 |
| 1                                 |                                       | 2                           | Х                                    |                                     | 0                                            | 1                                     | 200                                        | Х                                                        | Х                                         | Х                                      |
| 2                                 |                                       | Х                           | Х                                    |                                     | Х                                            | Х                                     | Х                                          | Х                                                        | Х                                         | Х                                      |
| 3                                 |                                       | Х                           | Х                                    |                                     | Х                                            | Х                                     | Х                                          | Х                                                        | Х                                         | Х                                      |
| 4                                 |                                       | Х                           | Х                                    |                                     | Х                                            | Х                                     | Х                                          | Х                                                        | Х                                         | Х                                      |
| 5                                 |                                       | Х                           | Х                                    |                                     | Х                                            | Х                                     | Х                                          | Х                                                        | Х                                         | Х                                      |
| 6                                 | Х                                     |                             | Х                                    |                                     | Х                                            | Х                                     | Х                                          | Х                                                        | Х                                         | Х                                      |
| 7                                 |                                       | Х                           | Х                                    |                                     | Х                                            | Х                                     | Х                                          | Х                                                        | Х                                         | Х                                      |
| 8                                 | X                                     |                             | Х                                    |                                     | Х                                            | Х                                     | Х                                          | Х                                                        | Х                                         | Х                                      |

| MY LINE                       |                                      |                                  |                               |                                           |                                                         |                                |                                                          |                                                          |                                                         |                                        |  |
|-------------------------------|--------------------------------------|----------------------------------|-------------------------------|-------------------------------------------|---------------------------------------------------------|--------------------------------|----------------------------------------------------------|----------------------------------------------------------|---------------------------------------------------------|----------------------------------------|--|
| TEN<br>NUM<br>(1              | NANT<br>MBER<br>ΓN)                  | STATION<br>NUMBER<br>(STN)       |                               |                                           |                                                         |                                |                                                          |                                                          |                                                         |                                        |  |
|                               | х                                    | 200 (= D <sup>term</sup> )       |                               |                                           |                                                         |                                |                                                          |                                                          |                                                         |                                        |  |
|                               |                                      | PRIME                            |                               | ALLOW                                     | MESSAGE                                                 |                                | LINE                                                     |                                                          | LINE                                                    |                                        |  |
| PRIC<br>C<br>ANSW<br>C/<br>(F | ORITY<br>OF<br>VERING<br>ALL<br>'RI) | TENANT<br>NUMBER<br>(PL TN)      | STATION<br>NUMBER<br>(PL STN) | OG<br>FROM<br>PRIME<br>LINE<br>(S)<br>0/1 | WAITING<br>DATA<br>DISPLAY<br>SELECTION<br>(MWD)<br>0/1 | LINE<br>PREFERENCE<br>(LN PRE) | PREFERENCE<br>FOR<br>SPEAKER<br>BUTTON<br>(SPK)<br>0 - 3 | FOR<br>ANSWER<br>BUTTON<br>(ANS)<br>0 - 2                | PREFERENCE<br>FOR<br>OUTGOING<br>BUTTON<br>(ORG)<br>0/1 | TYPE<br>OF<br>D <sup>term</sup>        |  |
|                               | 0                                    | х                                | 200 (= D <sup>term</sup> )    | 0                                         | х                                                       | 0                              | 0                                                        | -                                                        | -                                                       | 1                                      |  |
|                               |                                      |                                  |                               |                                           |                                                         | MULTI-LINE INTERCOM            |                                                          |                                                          |                                                         |                                        |  |
| KEY<br>NUMBER<br>(KYN)        | SEF<br>CON<br>(I                     | RVICE<br>IDITION<br>KY)<br>) - 2 | FEATURE K<br>(FK`<br>1 - 3    | EY CODE<br>Y)<br>20                       | KIND OF<br>LINE<br>(KD)<br>0 - 2                        | TENANT<br>NUMBER<br>(TN)       | STATION<br>NUMBER<br>(STN)                               | RING<br>INFORMATION<br>FOR<br>EACH LINE<br>(RG)<br>0 - 7 | KIND OF<br>INCOM<br>(CM)<br>0 - 2                       | GROUP ID<br>NUMBER<br>(G-ID)<br>1 - 50 |  |
| 9                             |                                      | Х                                | Х                             |                                           | Х                                                       | Х                              | Х                                                        | Х                                                        | Х                                                       | Х                                      |  |
| 10                            |                                      | Х                                | Х                             |                                           | Х                                                       | Х                              | Х                                                        | Х                                                        | Х                                                       | Х                                      |  |
| 11                            |                                      | Х                                | Х                             |                                           | Х                                                       | Х                              | Х                                                        | Х                                                        | X                                                       | Х                                      |  |
| 12                            |                                      | Х                                | Х                             |                                           | Х                                                       | Х                              | Х                                                        | Х                                                        | X                                                       | Х                                      |  |
| 13                            |                                      | Х                                | X                             |                                           | Х                                                       | Х                              | Х                                                        | Х                                                        | Х                                                       | Х                                      |  |
| 14                            |                                      | Х                                | Х                             |                                           | Х                                                       | Х                              | Х                                                        | Х                                                        | Х                                                       | Х                                      |  |
| 15                            |                                      | Х                                | X                             | X                                         |                                                         | Х                              | Х                                                        | Х                                                        | Х                                                       | Х                                      |  |
| 16                            |                                      | Х                                | X                             | Х                                         |                                                         | Х                              | Х                                                        | Х                                                        | Х                                                       | Х                                      |  |
| 17                            |                                      | Х                                | Х                             | Х                                         |                                                         | Х                              | Х                                                        | Х                                                        | Х                                                       | Х                                      |  |
| 18                            |                                      | Х                                | Х                             |                                           | Х                                                       | Х                              | Х                                                        | Х                                                        | X                                                       | Х                                      |  |
| 19                            |                                      | Х                                | Х                             |                                           | Х                                                       | Х                              | Х                                                        | Х                                                        | X                                                       | Х                                      |  |
| 20                            |                                      | Х                                | Х                             |                                           | Х                                                       | Х                              | Х                                                        | Х                                                        | X                                                       | Х                                      |  |
| 21                            |                                      | Х                                | Х                             |                                           | Х                                                       | Х                              | Х                                                        | Х                                                        | X                                                       | Х                                      |  |
| 22                            |                                      | Х                                | Х                             |                                           | Х                                                       | Х                              | Х                                                        | Х                                                        | Х                                                       | Х                                      |  |
| 23                            |                                      | Х                                | Х                             |                                           | Х                                                       | Х                              | Х                                                        | Х                                                        | Х                                                       | Х                                      |  |
| 24                            |                                      | Х                                | Х                             |                                           | Х                                                       | Х                              | Х                                                        | Х                                                        | Х                                                       | Х                                      |  |
| 25                            |                                      | Х                                | Х                             |                                           | Х                                                       | Х                              | Х                                                        | Х                                                        | Х                                                       | Х                                      |  |
| 26                            |                                      | Х                                | Х                             |                                           | Х                                                       | Х                              | Х                                                        | Х                                                        | х                                                       | Х                                      |  |
| 27                            |                                      | Х                                | Х                             |                                           | Х                                                       | Х                              | Х                                                        | Х                                                        | х                                                       | Х                                      |  |
| 28                            |                                      | Х                                | Х                             |                                           | Х                                                       | Х                              | Х                                                        | Х                                                        | х                                                       | Х                                      |  |
| 29                            |                                      | Х                                | Х                             |                                           | Х                                                       | Х                              | Х                                                        | Х                                                        | х                                                       | Х                                      |  |
| 30                            |                                      | х                                | X                             |                                           | Х                                                       | Х                              | Х                                                        | Х                                                        | Х                                                       | Х                                      |  |
| 31                            |                                      | Х                                | X                             |                                           | Х                                                       | Х                              | Х                                                        | Х                                                        | Х                                                       | Х                                      |  |
| 32                            |                                      | Х                                | X                             |                                           | Х                                                       | Х                              | Х                                                        | Х                                                        | Х                                                       | Х                                      |  |

Data Programming Procedure for Add-On Module

|                                                        | MY LINE                               |                             |                               |                                           |                                                         |                                |                                            |                                                          |                                                  |                                        |
|--------------------------------------------------------|---------------------------------------|-----------------------------|-------------------------------|-------------------------------------------|---------------------------------------------------------|--------------------------------|--------------------------------------------|----------------------------------------------------------|--------------------------------------------------|----------------------------------------|
| TEN<br>NUM<br>(1                                       | IANT<br>MBER<br>[N)                   | STATION<br>NUMBER<br>(STN)  |                               |                                           |                                                         |                                |                                            |                                                          |                                                  |                                        |
|                                                        | Х                                     | 200 (= D <sup>term</sup> )  |                               |                                           |                                                         |                                |                                            |                                                          |                                                  |                                        |
| DRIODITY                                               |                                       | PRIM                        | ELINE                         | ALLOW                                     | MESSAGE                                                 |                                | LINE                                       | LINE<br>PREFERENCE                                       | LINE                                             |                                        |
| PRIORITY<br>OF<br>ANSWERING TE<br>CALL NU<br>(PRI) (PI |                                       | TENANT<br>NUMBER<br>(PL TN) | STATION<br>NUMBER<br>(PL STN) | OG<br>FROM<br>PRIME<br>LINE<br>(S)<br>0/1 | WAITING<br>DATA<br>DISPLAY<br>SELECTION<br>(MWD)<br>0/1 | LINE<br>PREFERENCE<br>(LN PRE) | FOR<br>SPEAKER<br>BUTTON<br>(SPK)<br>0 - 3 | FOR<br>ANSWER<br>BUTTON<br>(ANS)<br>0 - 2                | FOR<br>FOR<br>OUTGOING<br>BUTTON<br>(ORG)<br>0/1 | TYPE<br>OF<br>D <sup>term</sup>        |
|                                                        | 0                                     | х                           | 200 (= Dterm)                 | 0                                         | х                                                       | 0                              | 0                                          | -                                                        | -                                                | 1                                      |
|                                                        |                                       |                             |                               |                                           |                                                         |                                | MULTI-LINE                                 |                                                          | INTERCO                                          | ом                                     |
| KEY<br>NUMBER<br>(KYN)                                 | SERVICE<br>CONDITION<br>(KY)<br>0 - 2 |                             | FEATURE KI<br>(FKY<br>1 - 32  | EY CODE<br>')<br>20                       | KIND OF<br>LINE<br>(KD)<br>0 - 2                        | TENANT<br>NUMBER<br>(TN)       | STATION<br>NUMBER<br>(STN)                 | RING<br>INFORMATION<br>FOR<br>EACH LINE<br>(RG)<br>0 - 7 | KIND OF<br>INCOM<br>(CM)<br>0 - 2                | GROUP ID<br>NUMBER<br>(G-ID)<br>1 - 50 |
| 33                                                     |                                       | Х                           | Х                             |                                           | Х                                                       | Х                              | Х                                          | Х                                                        | Х                                                | Х                                      |
| 34                                                     |                                       | Х                           | Х                             |                                           | Х                                                       | Х                              | Х                                          | Х                                                        | Х                                                | Х                                      |
| 35                                                     |                                       | Х                           | Х                             |                                           | Х                                                       | Х                              | Х                                          | Х                                                        | Х                                                | Х                                      |
| 36                                                     |                                       | Х                           | Х                             |                                           | Х                                                       | Х                              | Х                                          | Х                                                        | Х                                                | Х                                      |
| 37                                                     |                                       | X X                         |                               |                                           | Х                                                       | Х                              | Х                                          | Х                                                        | Х                                                | Х                                      |
| 38                                                     |                                       | X X                         |                               |                                           | Х                                                       | Х                              | Х                                          | Х                                                        | Х                                                | Х                                      |
| 39                                                     |                                       | х                           | Х                             |                                           | Х                                                       | Х                              | Х                                          | Х                                                        | Х                                                | Х                                      |
| 40                                                     | X                                     |                             | Х                             |                                           | Х                                                       | Х                              | Х                                          | Х                                                        | Х                                                | Х                                      |

**Note:** \*Buttons 1-40 are assignable / \*\*Assignment of Line/Feature access keys (KYNs 1-16) on D<sup>term</sup> "200" / \*\*Assignment of Line/Feature access keys (KYNs 1-24) on Add-On Module "201"

For Line/Feature access keys: KYNs 25-60 (Add-On Module)

Г

|                               | MY LIN                               | E                                 |                               |                                                    |                                                                    |                                |                                                                  |                                                          |                                                         |                                        |   |    |  |    |  |   |   |   |   |   |
|-------------------------------|--------------------------------------|-----------------------------------|-------------------------------|----------------------------------------------------|--------------------------------------------------------------------|--------------------------------|------------------------------------------------------------------|----------------------------------------------------------|---------------------------------------------------------|----------------------------------------|---|----|--|----|--|---|---|---|---|---|
| TEN<br>NUM<br>(1              | NANT<br>MBER<br>[N)                  | STATION<br>NUMBER<br>(STN)        |                               |                                                    |                                                                    |                                |                                                                  |                                                          |                                                         |                                        |   |    |  |    |  |   |   |   |   |   |
|                               | х                                    | 201 (= Add-<br>On Module)         |                               |                                                    |                                                                    |                                |                                                                  |                                                          |                                                         |                                        |   |    |  |    |  |   |   |   |   |   |
|                               |                                      | PRIME                             |                               |                                                    |                                                                    |                                |                                                                  | LINE                                                     |                                                         |                                        |   |    |  |    |  |   |   |   |   |   |
| PRIC<br>F<br>ANSW<br>C/<br>(F | ORITY<br>OR<br>VERING<br>ALL<br>PRI) | TENANT<br>NUMBER<br>(PL TN)       | STATION<br>NUMBER<br>(PL STN) | ALLOW<br>OG<br>FROM<br>PRIME<br>LINE<br>(S)<br>0/1 | MESSAGE<br>WAITING<br>DATA<br>DISPLAY<br>SELECTION<br>(MWD)<br>0/1 | LINE<br>PREFERENCE<br>(LN PRE) | LINE<br>PREFERENCE<br>FOR<br>SPEAKER<br>BUTTON<br>(SPK)<br>0 - 3 | PREFERENCE<br>FOR<br>ANSWER<br>BUTTON<br>(ANS)<br>0 - 2  | PREFERENCE<br>FOR<br>OUTGOING<br>BUTTON<br>(ORG)<br>0/1 | TYPE<br>OF<br>D <sup>term</sup>        |   |    |  |    |  |   |   |   |   |   |
|                               | 0                                    | х                                 | 201 (= Add-<br>On Module)     | 0                                                  | х                                                                  | 0                              | 0                                                                | -                                                        | -                                                       | 1                                      |   |    |  |    |  |   |   |   |   |   |
|                               |                                      |                                   |                               |                                                    |                                                                    | MULTI-LINE                     |                                                                  |                                                          | INTERCO                                                 | м                                      |   |    |  |    |  |   |   |   |   |   |
| KEY<br>NUMBER<br>(KYN)        | SE<br>CON<br>(                       | RVICE<br>IDITION<br>(KY)<br>0 - 2 | FEATURE K<br>(FK<br>1 - 3     | EY CODE<br>Y)<br>20                                | KIND OF<br>LINE<br>(KD)<br>0 - 2                                   | TENANT<br>NUMBER<br>(TN)       | STATION<br>NUMBER<br>(STN)                                       | RING<br>INFORMATION<br>FOR<br>EACH LINE<br>(RG)<br>0 - 7 | KIND OF<br>INCOM<br>(CM)<br>0 - 2                       | GROUP ID<br>NUMBER<br>(G-ID)<br>1 - 50 |   |    |  |    |  |   |   |   |   |   |
| 1                             | 2 (= N                               | lulti Line)                       | _                             |                                                    | 0 (= Line)                                                         | х                              | 201 (Add-on<br>Module)                                           | х                                                        | _                                                       | -                                      |   |    |  |    |  |   |   |   |   |   |
| 2                             |                                      |                                   |                               |                                                    |                                                                    |                                |                                                                  |                                                          |                                                         |                                        |   |    |  |    |  |   |   |   |   |   |
| 3                             |                                      |                                   |                               |                                                    |                                                                    |                                |                                                                  |                                                          |                                                         |                                        |   |    |  |    |  |   |   |   |   |   |
| 4                             |                                      |                                   |                               |                                                    |                                                                    |                                |                                                                  |                                                          |                                                         |                                        |   |    |  |    |  |   |   |   |   |   |
| 5                             |                                      | Х                                 | X                             |                                                    | Х                                                                  | Х                              | Х                                                                | Х                                                        | Х                                                       | Х                                      |   |    |  |    |  |   |   |   |   |   |
| 6                             |                                      | Х                                 | Х                             | X                                                  |                                                                    | Х                              | Х                                                                | Х                                                        | Х                                                       | Х                                      |   |    |  |    |  |   |   |   |   |   |
| 7                             |                                      | X                                 | X                             |                                                    | X                                                                  | X                              | X                                                                | X                                                        | X                                                       | X                                      |   |    |  |    |  |   |   |   |   |   |
| 8                             |                                      | X                                 | X                             |                                                    | X                                                                  | X                              | X                                                                | X                                                        | X                                                       | X                                      |   |    |  |    |  |   |   |   |   |   |
| 9                             |                                      | X                                 | X                             |                                                    | X                                                                  | X                              | X                                                                | X                                                        | X                                                       | X                                      |   |    |  |    |  |   |   |   |   |   |
| 10                            |                                      | ×<br>×                            | ×                             |                                                    | ×                                                                  | ×                              | ×                                                                | ×                                                        | X                                                       | ×                                      |   |    |  |    |  |   |   |   |   |   |
| 11                            |                                      | ×                                 | ^<br>                         |                                                    | ×                                                                  | ×                              | ×                                                                | ×                                                        | ×                                                       | ^<br>                                  |   |    |  |    |  |   |   |   |   |   |
| 12                            |                                      | X                                 | ^<br>X                        |                                                    | ×                                                                  | ×                              | ×                                                                | ×                                                        | × ×                                                     | ×                                      |   |    |  |    |  |   |   |   |   |   |
| 14                            |                                      | X                                 | ×                             | X X                                                |                                                                    | X X                            |                                                                  | X                                                        | X                                                       | x                                      | X | ×  |  |    |  |   |   |   |   |   |
| 14                            |                                      | x                                 | X                             | X<br>X                                             |                                                                    | X                              |                                                                  | X                                                        |                                                         | X X                                    |   | XX |  | XX |  | x | x | x | X | X |
| 16                            |                                      | x                                 | X                             |                                                    | x                                                                  | x                              | x                                                                | X                                                        | X                                                       | X                                      |   |    |  |    |  |   |   |   |   |   |
| 17                            |                                      | X                                 | x                             |                                                    | X                                                                  | X                              | X                                                                | X                                                        | X                                                       | X                                      |   |    |  |    |  |   |   |   |   |   |
| 18                            |                                      | Х                                 | X                             |                                                    | X                                                                  | Х                              | Х                                                                | Х                                                        | Х                                                       | Х                                      |   |    |  |    |  |   |   |   |   |   |
| 19                            |                                      | Х                                 | x                             |                                                    | х                                                                  | х                              | Х                                                                | Х                                                        | Х                                                       | Х                                      |   |    |  |    |  |   |   |   |   |   |
| 20                            |                                      | Х                                 | X                             |                                                    | Х                                                                  | х                              | Х                                                                | Х                                                        | Х                                                       | Х                                      |   |    |  |    |  |   |   |   |   |   |
| 21                            |                                      | Х                                 | x                             |                                                    | х                                                                  | х                              | Х                                                                | Х                                                        | Х                                                       | Х                                      |   |    |  |    |  |   |   |   |   |   |
| 22                            |                                      | Х                                 | Х                             |                                                    | Х                                                                  | Х                              | Х                                                                | Х                                                        | Х                                                       | Х                                      |   |    |  |    |  |   |   |   |   |   |
| 23                            |                                      | X X                               |                               |                                                    | Х                                                                  | Х                              | Х                                                                | Х                                                        | Х                                                       | Х                                      |   |    |  |    |  |   |   |   |   |   |

Data Programming Procedure for Add-On Module

| MY LINE                                       |                 |                                 |                                      |                                     |                                              |                                |                                            |                                                          |                                           |                                        |  |
|-----------------------------------------------|-----------------|---------------------------------|--------------------------------------|-------------------------------------|----------------------------------------------|--------------------------------|--------------------------------------------|----------------------------------------------------------|-------------------------------------------|----------------------------------------|--|
| TENANT<br>NUMBER<br>(TN)                      |                 | STATION<br>NUMBER<br>(STN)      |                                      |                                     |                                              |                                |                                            |                                                          |                                           |                                        |  |
| х                                             |                 | 201 (= Add-<br>On Module)       |                                      |                                     |                                              |                                |                                            |                                                          |                                           |                                        |  |
| PRIC                                          | ORITY           |                                 |                                      | ALLOW                               | MESSAGE                                      |                                |                                            | LINE<br>PREFERENCE                                       |                                           | TYPE<br>OF<br>D <sup>term</sup>        |  |
| FRICTION<br>FOR<br>ANSWERING<br>CALL<br>(PRI) |                 | TENANT<br>NUMBER<br>(PL TN)     | STATION<br>NUMBER<br>(PL STN)        | FROM<br>PRIME<br>LINE<br>(S)<br>0/1 | DATA<br>DISPLAY<br>SELECTION<br>(MWD)<br>0/1 | LINE<br>PREFERENCE<br>(LN PRE) | FOR<br>SPEAKER<br>BUTTON<br>(SPK)<br>0 - 3 | FOR<br>ANSWER<br>BUTTON<br>(ANS)<br>0 - 2                | FOR<br>OUTGOING<br>BUTTON<br>(ORG)<br>0/1 |                                        |  |
|                                               | 0               | х                               | 201 (= Add-<br>On Module)            | 0                                   | х                                            | 0                              | 0                                          | _                                                        | -                                         | 1                                      |  |
|                                               |                 |                                 |                                      |                                     |                                              |                                | MULTI LINE                                 |                                                          | INTERCOM                                  |                                        |  |
| KEY<br>NUMBER<br>(KYN)                        | SEI<br>CON<br>( | RVICE<br>DITION<br>KY)<br>) - 2 | FEATURE KEY CODE<br>(FKY)<br>1 - 320 |                                     | KIND OF<br>LINE<br>(KD)<br>0 - 2             | TENANT<br>NUMBER<br>(TN)       | STATION<br>NUMBER<br>(STN)                 | RING<br>INFORMATION<br>FOR<br>EACH LINE<br>(RG)<br>0 - 7 | KIND OF<br>INCOM<br>(CM)<br>0 - 2         | GROUP ID<br>NUMBER<br>(G-ID)<br>1 - 50 |  |
| 24                                            | Х               |                                 | Х                                    |                                     | Х                                            | Х                              | Х                                          | Х                                                        | Х                                         | Х                                      |  |
| 25                                            |                 | Х                               | Х                                    |                                     | Х                                            | Х                              | Х                                          | Х                                                        | Х                                         | Х                                      |  |
| 26                                            |                 | Х                               | Х                                    |                                     | Х                                            | Х                              | Х                                          | Х                                                        | Х                                         | Х                                      |  |
| 27                                            |                 | Х                               | Х                                    |                                     | Х                                            | Х                              | Х                                          | Х                                                        | Х                                         | Х                                      |  |
| 28                                            |                 | Х                               | X                                    |                                     | Х                                            | Х                              | Х                                          | Х                                                        | Х                                         | Х                                      |  |
| 29                                            |                 | Х                               | X                                    |                                     | Х                                            | Х                              | Х                                          | Х                                                        | Х                                         | Х                                      |  |
| 30                                            |                 | Х                               | Х                                    |                                     | Х                                            | Х                              | Х                                          | Х                                                        | Х                                         | Х                                      |  |
| 31                                            |                 | Х                               | Х                                    |                                     | Х                                            | Х                              | Х                                          | Х                                                        | Х                                         | Х                                      |  |
| 32                                            |                 | Х                               | Х                                    |                                     | Х                                            | Х                              | Х                                          | Х                                                        | Х                                         | Х                                      |  |
| 33                                            |                 | Х                               | Х                                    |                                     | Х                                            | Х                              | Х                                          | Х                                                        | Х                                         | Х                                      |  |
| 34                                            |                 | Х                               | Х                                    |                                     | Х                                            | Х                              | Х                                          | Х                                                        | Х                                         | Х                                      |  |
| 35                                            | X               |                                 | Х                                    |                                     | Х                                            | Х                              | Х                                          | Х                                                        | Х                                         | Х                                      |  |
| 36                                            |                 | Х                               | Х                                    |                                     | Х                                            | Х                              | Х                                          | Х                                                        | Х                                         | Х                                      |  |
| 37                                            | 37 X            |                                 | Х                                    |                                     | Х                                            | Х                              | Х                                          | Х                                                        | Х                                         | Х                                      |  |
| 38                                            |                 | Х                               | Х                                    |                                     | Х                                            | Х                              | Х                                          | Х                                                        | Х                                         | Х                                      |  |
| 39                                            |                 | Х                               | Х                                    |                                     | Х                                            | Х                              | Х                                          | Х                                                        | Х                                         | Х                                      |  |
| 40                                            |                 | Х                               | Х                                    |                                     | Х                                            | Х                              | Х                                          | Х                                                        | Х                                         | Х                                      |  |

#### 5. Office Data Setting Sheets

This section contains blank data setting sheets for commands used by DSS. You can use these sheets to plan your data before installing the DSS.

#### 5.1 ASDT

| TENANT<br>NUMBER | STATION<br>NUMBER | LINE EQUIPMENT NUMBER<br>(LENS) |   |   |    | TELEPHONE<br>EQUIPMENT | ROUTE<br>RESTRICTION | SERVICE<br>FEATURE | MAKE BUSY   | DEMARKS |
|------------------|-------------------|---------------------------------|---|---|----|------------------------|----------------------|--------------------|-------------|---------|
| (TN)<br>1-63     | (STN)<br>5 DIGITS | MG                              | U | G | LV | (TEC)<br>1-31          | (RSC)<br>0-15        | (SFC)<br>0-15      | (MB)<br>0/1 | REMARKS |
|                  |                   |                                 |   |   |    |                        |                      |                    |             |         |
|                  |                   |                                 |   |   |    |                        |                      |                    |             |         |
|                  |                   |                                 |   |   |    |                        |                      |                    |             |         |
|                  |                   | l i                             |   |   |    |                        |                      |                    |             |         |
|                  |                   |                                 |   |   |    |                        |                      | 1                  |             |         |
|                  |                   |                                 |   |   |    | i                      |                      |                    |             |         |
|                  |                   |                                 |   |   |    |                        |                      |                    |             |         |
|                  |                   |                                 |   |   |    |                        |                      |                    |             |         |
|                  |                   |                                 |   |   |    |                        |                      |                    |             |         |
|                  |                   |                                 |   |   |    |                        |                      |                    |             |         |
|                  |                   |                                 |   |   |    |                        |                      | I                  |             |         |
|                  |                   |                                 |   |   |    |                        |                      |                    |             |         |
|                  |                   |                                 |   |   |    |                        |                      |                    |             |         |
|                  |                   |                                 |   |   |    |                        |                      |                    |             |         |
|                  |                   |                                 |   |   |    |                        |                      |                    |             |         |
|                  |                   |                                 |   |   |    |                        |                      |                    |             |         |
|                  |                   |                                 |   |   |    |                        |                      | <u> </u>           |             |         |

Office Data Setting Sheets

#### 5.2 AKYD

|                                   | MY LINE                                     |                             |                                       |                             |                                      |                               |                                       |                                                        |                                    |                                         |
|-----------------------------------|---------------------------------------------|-----------------------------|---------------------------------------|-----------------------------|--------------------------------------|-------------------------------|---------------------------------------|--------------------------------------------------------|------------------------------------|-----------------------------------------|
| TENANT<br>NUMBER<br>(TN)          |                                             | STATION NUMBER<br>(STN)     |                                       |                             |                                      |                               |                                       |                                                        |                                    |                                         |
|                                   |                                             | DDIM                        |                                       |                             | MERCARE                              |                               |                                       |                                                        | 1.015                              |                                         |
| PRIOR<br>FOR                      |                                             | PRIM                        |                                       | OG                          | WAITING                              | LINE                          | LINE<br>PREFERENCE                    | LINE<br>PREFERENCE                                     | PREFERENCE                         | TYPE OF                                 |
| ANSWERING<br>CALL<br>(PRI)<br>0-4 |                                             | TENANT<br>NUMBER<br>(PL TN) | STATION<br>NUMBER<br>(PL STN)         | PRIME<br>LINE<br>(S)<br>0/1 | DISPLAY<br>SELECTION<br>(MWD)<br>0/1 | PREFERENCE<br>(LN PRE)<br>0/1 | FOR SPEAKER<br>BUTTON<br>(SPK)<br>0-3 | FOR ANSWER<br>BUTTON<br>(ANS)<br>0-2                   | OUTGOING<br>BUTTON<br>(ORG)<br>0/1 | D <sup>term</sup><br>(TP)<br>0-3        |
|                                   |                                             |                             |                                       |                             |                                      |                               |                                       |                                                        |                                    | <u> </u>                                |
|                                   |                                             |                             |                                       |                             |                                      |                               | MULTI LINE                            |                                                        | INTERC                             | ом                                      |
| KEY<br>NUMBER<br>(KYN)            | KEY SERVICE<br>MBER CONDITION<br>(YN) 0 - 2 |                             | FEATURE<br>KEY CODE<br>(FKY)<br>1-320 |                             | KIND OF<br>LINE<br>(KD)<br>0-2       | TENANT<br>NUMBER<br>(TN)      | STATION<br>NUMBER<br>(STN)            | RING<br>INFORMATION<br>FOR<br>EACH LINE<br>(RG)<br>0-7 | KIND OF<br>INCOM<br>(ICM)<br>0-2   | GROUP<br>ID<br>NUMBER<br>(G-ID)<br>1-50 |
| 1                                 |                                             |                             |                                       |                             |                                      |                               |                                       |                                                        |                                    |                                         |
| 2                                 |                                             |                             |                                       |                             |                                      |                               |                                       |                                                        |                                    |                                         |
| 3                                 |                                             |                             |                                       |                             |                                      |                               |                                       |                                                        |                                    |                                         |
| 4                                 |                                             |                             |                                       |                             |                                      |                               |                                       |                                                        |                                    |                                         |
| 5                                 |                                             |                             |                                       |                             |                                      |                               |                                       |                                                        |                                    |                                         |
| 6                                 |                                             |                             |                                       |                             |                                      |                               |                                       |                                                        |                                    |                                         |
| 7                                 |                                             |                             |                                       |                             |                                      |                               |                                       |                                                        |                                    |                                         |
| 8                                 |                                             |                             |                                       |                             |                                      |                               |                                       |                                                        |                                    |                                         |
| 9                                 |                                             |                             |                                       |                             |                                      |                               |                                       |                                                        |                                    |                                         |
| 10                                |                                             |                             |                                       |                             |                                      |                               |                                       |                                                        |                                    |                                         |
| 11                                |                                             |                             |                                       |                             |                                      |                               |                                       |                                                        |                                    |                                         |
| 12                                |                                             |                             |                                       |                             |                                      |                               |                                       |                                                        |                                    |                                         |
| 13                                |                                             |                             |                                       |                             |                                      |                               |                                       |                                                        |                                    |                                         |
| 14                                |                                             |                             |                                       |                             |                                      |                               |                                       |                                                        |                                    |                                         |
| 15                                |                                             |                             |                                       |                             |                                      |                               |                                       |                                                        |                                    |                                         |
| 16                                |                                             |                             |                                       |                             |                                      |                               |                                       |                                                        |                                    |                                         |
| 17                                |                                             |                             |                                       |                             |                                      |                               |                                       |                                                        |                                    |                                         |
| 18                                |                                             |                             |                                       |                             |                                      |                               |                                       |                                                        |                                    |                                         |
| 19                                |                                             |                             |                                       |                             |                                      |                               |                                       |                                                        |                                    |                                         |
| 20                                |                                             |                             |                                       |                             |                                      |                               |                                       |                                                        |                                    |                                         |
| 21                                |                                             |                             |                                       |                             |                                      |                               |                                       |                                                        |                                    |                                         |
| 22                                |                                             |                             |                                       |                             |                                      |                               |                                       |                                                        |                                    |                                         |
| 23                                |                                             |                             |                                       |                             |                                      |                               |                                       |                                                        |                                    |                                         |
| 24                                |                                             |                             |                                       |                             |                                      |                               |                                       |                                                        |                                    |                                         |
| 25                                |                                             |                             |                                       |                             |                                      |                               |                                       |                                                        |                                    |                                         |
| 26                                |                                             |                             |                                       |                             |                                      |                               |                                       |                                                        |                                    |                                         |

Office Data Setting Sheets

|                        |                                        |                                       |                                |                          | MULTI LINE                 | INTERCOM                                               |                                  |                                         |
|------------------------|----------------------------------------|---------------------------------------|--------------------------------|--------------------------|----------------------------|--------------------------------------------------------|----------------------------------|-----------------------------------------|
| KEY<br>NUMBER<br>(KYN) | SERVICE<br>CONDITION<br>(KYI)<br>0 - 2 | FEATURE<br>KEY CODE<br>(FKY)<br>1-320 | KIND OF<br>LINE<br>(KD)<br>0-2 | TENANT<br>NUMBER<br>(TN) | STATION<br>NUMBER<br>(STN) | RING<br>INFORMATION<br>FOR<br>EACH LINE<br>(RG)<br>0-7 | KIND OF<br>INCOM<br>(ICM)<br>0-2 | GROUP<br>ID<br>NUMBER<br>(G-ID)<br>1-50 |
| 27                     |                                        |                                       |                                |                          |                            |                                                        |                                  |                                         |
| 28                     |                                        |                                       |                                |                          |                            |                                                        |                                  |                                         |
| 29                     |                                        |                                       |                                |                          |                            |                                                        |                                  |                                         |
| 30                     |                                        |                                       |                                |                          |                            |                                                        |                                  |                                         |
| 31                     |                                        |                                       |                                |                          |                            |                                                        |                                  |                                         |
| 32                     |                                        |                                       |                                |                          |                            |                                                        |                                  |                                         |
| 33                     |                                        |                                       |                                |                          |                            |                                                        |                                  |                                         |
| 34                     |                                        |                                       |                                |                          |                            |                                                        |                                  |                                         |
| 35                     |                                        |                                       |                                |                          |                            |                                                        |                                  |                                         |
| 36                     |                                        |                                       |                                |                          |                            |                                                        |                                  |                                         |
| 37                     |                                        |                                       |                                |                          |                            |                                                        |                                  |                                         |
| 38                     |                                        |                                       |                                |                          |                            |                                                        |                                  |                                         |
| 39                     |                                        |                                       |                                |                          |                            |                                                        |                                  |                                         |
| 40                     |                                        |                                       |                                |                          |                            |                                                        |                                  |                                         |
| F1                     |                                        |                                       |                                |                          |                            |                                                        |                                  |                                         |
| F2                     |                                        |                                       |                                |                          |                            |                                                        |                                  |                                         |
| F3                     |                                        |                                       |                                |                          |                            |                                                        |                                  |                                         |
| F4                     |                                        |                                       |                                |                          |                            |                                                        |                                  |                                         |
| F5                     |                                        |                                       |                                |                          |                            |                                                        |                                  |                                         |
| F6                     |                                        |                                       |                                |                          |                            |                                                        |                                  |                                         |
| F7                     |                                        |                                       |                                |                          |                            |                                                        |                                  |                                         |
| F8                     |                                        |                                       |                                |                          |                            |                                                        |                                  |                                         |

**Note 1:** *When KYI = None, it is not necessary to assign any data.* 

**Note 2:** When KYI = FUNCTION, assign data for FKY only.

**Note 3:** *When KYI = Multi-Line, assign data for multiple telephone only.* 

Office Data Setting Sheets

| MY LINE                                              |                                       |                             |                                       |                                                    |                                                                    |                                       |                                                             |                                                            |                                                         |                                              |
|------------------------------------------------------|---------------------------------------|-----------------------------|---------------------------------------|----------------------------------------------------|--------------------------------------------------------------------|---------------------------------------|-------------------------------------------------------------|------------------------------------------------------------|---------------------------------------------------------|----------------------------------------------|
| TENANT<br>NUMBER<br>(TN)                             |                                       | STATION NUMBER<br>(STN)     |                                       |                                                    |                                                                    |                                       |                                                             |                                                            |                                                         |                                              |
|                                                      |                                       | DDIM                        |                                       |                                                    | MERCARE                                                            |                                       |                                                             |                                                            |                                                         | r                                            |
| PRIORITY<br>FOR<br>ANSWERING<br>CALL<br>(PRI)<br>0-4 |                                       | TENANT<br>NUMBER<br>(PL TN) | STATION<br>NUMBER<br>(PL STN)         | ALLOW<br>OG<br>FROM<br>PRIME<br>LINE<br>(S)<br>0/1 | MESSAGE<br>WAITING<br>DATA<br>DISPLAY<br>SELECTION<br>(MWD)<br>0/1 | LINE<br>PREFERENCE<br>(LN PRE)<br>0/1 | LINE<br>PREFERENCE<br>FOR SPEAKER<br>BUTTON<br>(SPK)<br>0-3 | LINE<br>PREFERENCE<br>FOR ANSWER<br>BUTTON<br>(ANS)<br>0-2 | PREFERENCE<br>FOR<br>OUTGOING<br>BUTTON<br>(ORG)<br>0/1 | TYPE OF<br>D <sup>term</sup><br>(TP)<br>0-3  |
|                                                      | 1                                     |                             |                                       |                                                    |                                                                    |                                       |                                                             |                                                            |                                                         | <u>                                     </u> |
|                                                      |                                       |                             |                                       |                                                    |                                                                    |                                       | MULTI LINE                                                  |                                                            | INTERC                                                  | ОМ                                           |
| KEY<br>NUMBER<br>(KYN)                               | R<br>R<br>CONDITION<br>(KYI)<br>0 – 2 |                             | FEATURE<br>KEY CODE<br>(FKY)<br>1-320 |                                                    | KIND OF<br>LINE<br>(KD)<br>0-2                                     | TENANT<br>NUMBER<br>(TN)              | STATION<br>NUMBER<br>(STN)                                  | RING<br>INFORMATION<br>FOR<br>EACH LINE<br>(RG)<br>0-7     | KIND OF<br>INCOM<br>(ICM)<br>0-2                        | GROUP ID<br>NUMBER<br>(G-ID)<br>1-50         |
| 1                                                    |                                       |                             |                                       |                                                    |                                                                    |                                       |                                                             |                                                            |                                                         |                                              |
| 2                                                    |                                       |                             |                                       |                                                    |                                                                    |                                       |                                                             |                                                            |                                                         |                                              |
| 3                                                    |                                       |                             |                                       |                                                    |                                                                    |                                       |                                                             |                                                            |                                                         |                                              |
| 4                                                    |                                       |                             |                                       |                                                    |                                                                    |                                       |                                                             |                                                            |                                                         |                                              |
| 5                                                    |                                       |                             |                                       |                                                    |                                                                    |                                       |                                                             |                                                            |                                                         |                                              |
| 6                                                    |                                       |                             |                                       |                                                    |                                                                    |                                       |                                                             |                                                            |                                                         |                                              |
| 7                                                    |                                       |                             |                                       |                                                    |                                                                    |                                       |                                                             |                                                            |                                                         |                                              |
| 8                                                    |                                       |                             |                                       |                                                    |                                                                    |                                       |                                                             |                                                            |                                                         |                                              |
| 9                                                    |                                       |                             |                                       |                                                    |                                                                    |                                       |                                                             |                                                            |                                                         |                                              |
| 10                                                   |                                       |                             |                                       |                                                    |                                                                    |                                       |                                                             |                                                            |                                                         |                                              |
| 11                                                   |                                       |                             |                                       |                                                    |                                                                    |                                       |                                                             |                                                            |                                                         |                                              |
| 12                                                   |                                       |                             |                                       |                                                    |                                                                    |                                       |                                                             |                                                            |                                                         |                                              |
| 13                                                   |                                       |                             |                                       |                                                    |                                                                    |                                       |                                                             |                                                            |                                                         |                                              |
| 14                                                   |                                       |                             |                                       |                                                    |                                                                    |                                       |                                                             |                                                            |                                                         |                                              |
| 15                                                   |                                       |                             |                                       |                                                    |                                                                    |                                       |                                                             |                                                            |                                                         |                                              |
| 16                                                   |                                       |                             |                                       |                                                    |                                                                    |                                       |                                                             |                                                            |                                                         |                                              |
| 17                                                   |                                       |                             |                                       |                                                    |                                                                    |                                       |                                                             |                                                            |                                                         |                                              |
| 18                                                   |                                       |                             |                                       |                                                    |                                                                    |                                       |                                                             |                                                            |                                                         |                                              |
| 19                                                   |                                       |                             |                                       |                                                    |                                                                    |                                       |                                                             |                                                            |                                                         |                                              |
| 20                                                   |                                       |                             |                                       |                                                    |                                                                    |                                       |                                                             |                                                            |                                                         |                                              |
| 21                                                   |                                       |                             |                                       |                                                    |                                                                    |                                       |                                                             |                                                            |                                                         |                                              |
| 22                                                   |                                       |                             |                                       |                                                    |                                                                    |                                       |                                                             |                                                            |                                                         |                                              |
| 23                                                   |                                       |                             |                                       |                                                    |                                                                    |                                       |                                                             |                                                            |                                                         |                                              |
| 24                                                   |                                       |                             |                                       |                                                    |                                                                    |                                       |                                                             |                                                            |                                                         |                                              |
| 25                                                   |                                       |                             |                                       |                                                    |                                                                    |                                       |                                                             |                                                            |                                                         |                                              |
| 26                                                   |                                       |                             |                                       |                                                    |                                                                    |                                       |                                                             |                                                            |                                                         |                                              |

Office Data Setting Sheets

|                        |                                        |                                       | KIND OF<br>LINE<br>(KD)<br>0-2 |                          | MULTI LINE                 | INTERCOM                                               |                                  |                                      |
|------------------------|----------------------------------------|---------------------------------------|--------------------------------|--------------------------|----------------------------|--------------------------------------------------------|----------------------------------|--------------------------------------|
| KEY<br>NUMBER<br>(KYN) | SERVICE<br>CONDITION<br>(KYI)<br>0 – 2 | FEATURE<br>KEY CODE<br>(FKY)<br>1-320 |                                | TENANT<br>NUMBER<br>(TN) | STATION<br>NUMBER<br>(STN) | RING<br>INFORMATION<br>FOR<br>EACH LINE<br>(RG)<br>0-7 | KIND OF<br>INCOM<br>(ICM)<br>0-2 | GROUP ID<br>NUMBER<br>(G-ID)<br>1-50 |
| 27                     |                                        |                                       |                                |                          |                            |                                                        |                                  |                                      |
| 28                     |                                        |                                       |                                |                          |                            |                                                        |                                  |                                      |
| 29                     |                                        |                                       |                                |                          |                            |                                                        |                                  |                                      |
| 30                     |                                        |                                       |                                |                          |                            |                                                        |                                  |                                      |
| 31                     |                                        |                                       |                                |                          |                            |                                                        |                                  |                                      |
| 32                     |                                        |                                       |                                |                          |                            |                                                        |                                  |                                      |
| 33                     |                                        |                                       |                                |                          |                            |                                                        |                                  |                                      |
| 34                     |                                        |                                       |                                |                          |                            |                                                        |                                  |                                      |
| 35                     |                                        |                                       |                                |                          |                            |                                                        |                                  |                                      |
| 36                     |                                        |                                       |                                |                          |                            |                                                        |                                  |                                      |
| 37                     |                                        |                                       |                                |                          |                            |                                                        |                                  |                                      |
| 38                     |                                        |                                       |                                |                          |                            |                                                        |                                  |                                      |
| 39                     |                                        |                                       |                                |                          |                            |                                                        |                                  |                                      |
| 40                     |                                        |                                       |                                |                          |                            |                                                        |                                  |                                      |
| F1                     |                                        |                                       |                                |                          |                            |                                                        |                                  |                                      |
| F2                     |                                        |                                       |                                |                          |                            |                                                        |                                  |                                      |
| F3                     |                                        |                                       |                                |                          |                            |                                                        |                                  |                                      |
| F4                     |                                        |                                       |                                |                          |                            |                                                        |                                  |                                      |
| F5                     |                                        |                                       |                                |                          |                            |                                                        |                                  |                                      |
| F6                     |                                        |                                       |                                |                          |                            |                                                        |                                  |                                      |
| F7                     |                                        |                                       |                                |                          |                            |                                                        |                                  |                                      |
| F8                     |                                        |                                       |                                |                          |                            |                                                        |                                  |                                      |

**Note 1:** When KYI = None, it is not necessary to assign any data.

**Note 2:** When KYI = FUNCTION, assign data for FKY only.

**Note 3:** *When KYI = Multi-Line, assign data for multiple telephone only.* 

This page is for your notes.

CHAPTER 3 Page 42 Revision 1.0

Free Manuals Download Website <u>http://myh66.com</u> <u>http://usermanuals.us</u> <u>http://www.somanuals.com</u> <u>http://www.4manuals.cc</u> <u>http://www.4manuals.cc</u> <u>http://www.4manuals.cc</u> <u>http://www.4manuals.com</u> <u>http://www.404manual.com</u> <u>http://www.luxmanual.com</u> <u>http://aubethermostatmanual.com</u> Golf course search by state

http://golfingnear.com Email search by domain

http://emailbydomain.com Auto manuals search

http://auto.somanuals.com TV manuals search

http://tv.somanuals.com